# stryker

# Neptune® S Waste Management System

Instructions For Use

# 120V Neptune S Rover (US)

**REF** 0711-001-000

230V Neptune S Rover

**REF** 0711-002-000XX

100V Neptune S Rover

**REF** 0711-003-000

# 120V Neptune S Rover (CA)

**REF** 0711-004-000

V2 Specimen Collection Manifold Kit

**REF** 0750-200-000

- V2 4-Port Manifold
- **REF** 0750-200-000

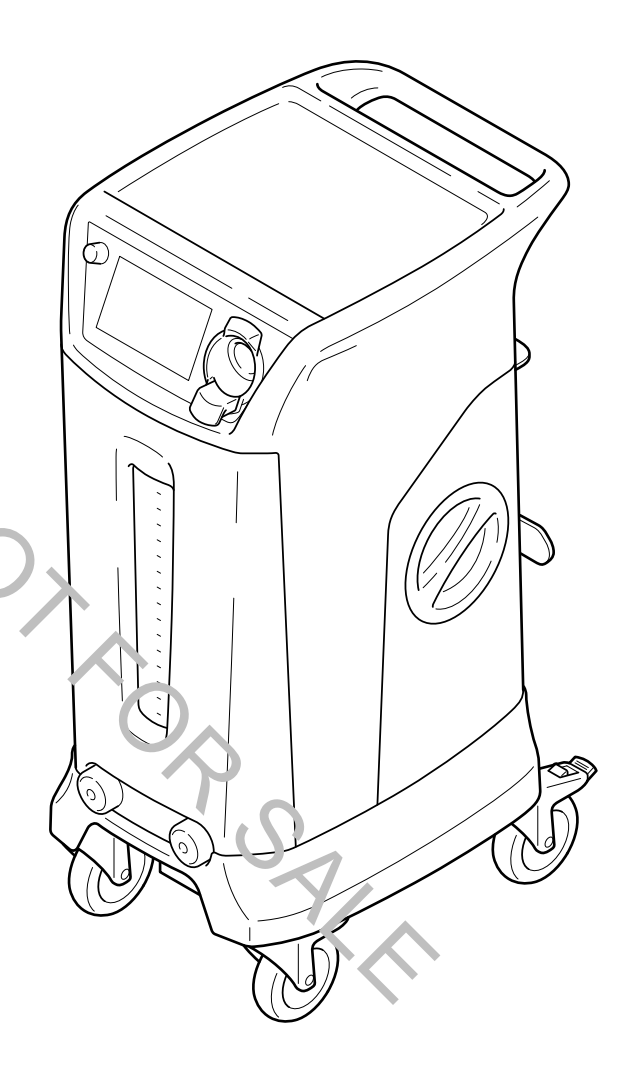

ORAN NOTOR SALE

# **Table of Contents**

| 1 Important Information                     |                                     | 2  |
|---------------------------------------------|-------------------------------------|----|
| 1.1 WARNINGS                                |                                     | 2  |
| 1.2 Known Use Errors                        |                                     | 3  |
| 1.3 Using this Manual                       |                                     | 4  |
| 1.4 Contact Information                     |                                     | 4  |
| 1.5 Safety Directives                       |                                     | 5  |
| 1.6 Indications For Use                     |                                     | 8  |
| 1.7 Contraindications                       |                                     | 8  |
| 1.8 Intended Users                          |                                     | 8  |
| 1.9 Patient Profile                         |                                     | 8  |
| 2 Product Overview                          |                                     | 9  |
| 2.1 System Operation                        |                                     | 9  |
| 2.2 System Components and Interface         |                                     | 11 |
| 2.3 For Use With                            |                                     | 12 |
| 2.4 Documentation                           |                                     | 13 |
| 2.5 Features — Hardware.,                   |                                     | 14 |
| 2.6 Features — Software Menu.               |                                     |    |
| 2.7 Features — Software Screcks             |                                     |    |
| 2.8 Definitions                             |                                     | 24 |
| 3 Getting Started                           |                                     | 31 |
| 3.1 To Unpack the Rover                     |                                     | 31 |
| 3.2 To Add Canister Prefill Fluid           |                                     | 31 |
| 3.3 To Test the Rover                       |                                     |    |
| 3.4 To Adjust the Settings                  |                                     |    |
| 4 Using Your Product                        |                                     |    |
| 4.1 To Setup the Rover                      |                                     |    |
| 4.2 To Install Disposable Components        |                                     |    |
| 4.3 To Operate the Rover                    |                                     | 40 |
| 4.4 To Collect a Specimen                   |                                     | 43 |
| 4.5 To Shut Down the Rover                  |                                     | 47 |
| 5 After Use                                 |                                     |    |
| 5.1 To Clean and Disinfect the Rover        |                                     | 50 |
| 5.2 To Inspect the Equipment                |                                     | 51 |
| 5.3 To Replace the HEPA Filter              |                                     | 52 |
| 5.4 To Dock the Rover                       |                                     | 54 |
| 6 References                                |                                     |    |
| 6.1 Storage and Handling                    |                                     |    |
| 6.2 Troubleshooting                         |                                     | 58 |
| 6.3 Troubleshooting Codes                   |                                     | 62 |
| 6.4 Service                                 |                                     | 65 |
| 6.5 Disposal/Recycle                        |                                     | 65 |
| 6.6 Specifications                          |                                     | 66 |
| 6.7 Power Cord Specifications               |                                     | 68 |
| 6.8 Electromagnetic Compatibility           |                                     | 70 |
| 6.9 Federal Communications Commission (FCC) | and Industry Canada (IC) Compliance | 73 |
| 6.10 Glossary                               |                                     | 74 |

# 1. Important Information

# 1.1. WARNINGS

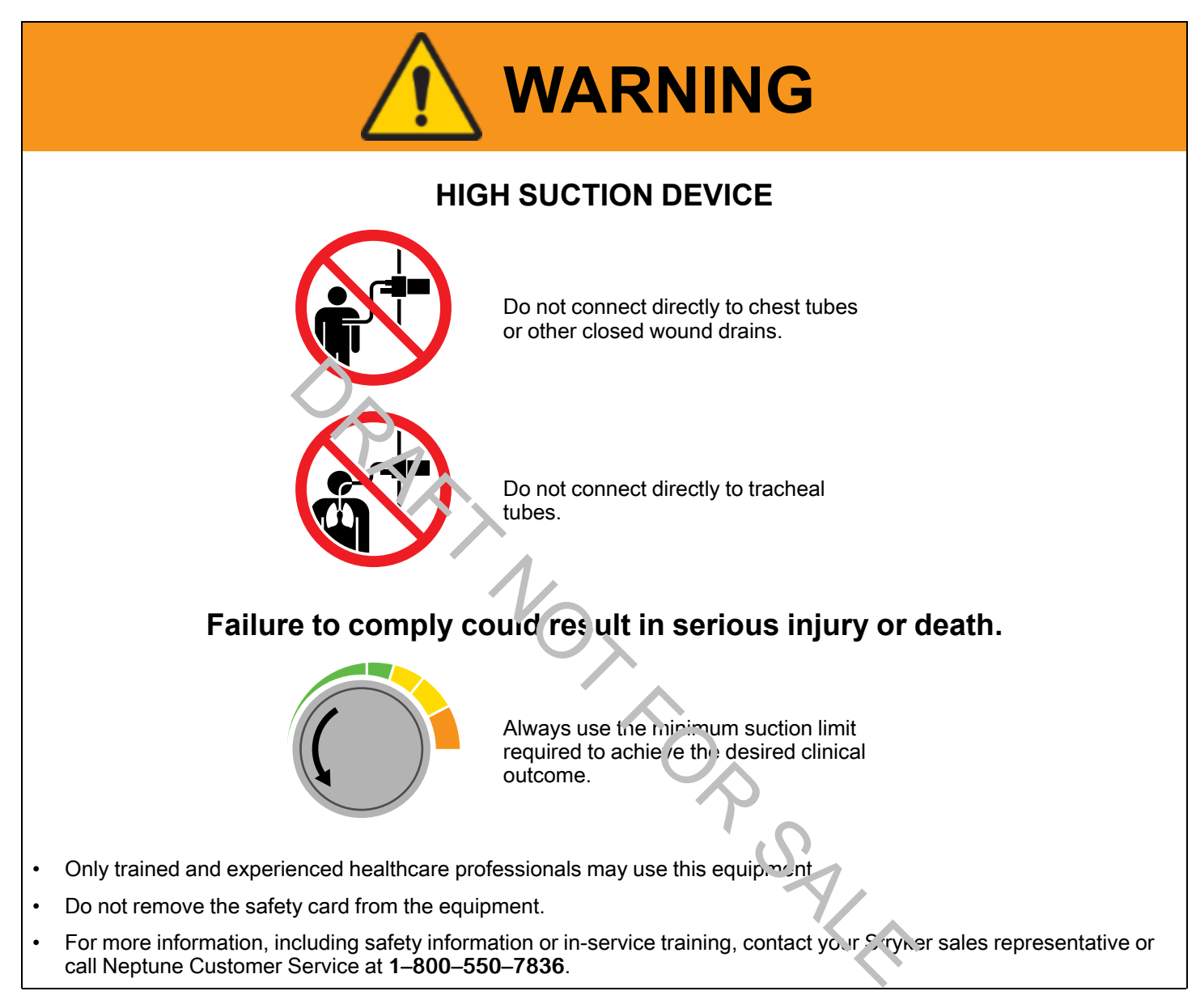

# 1.2. Known Use Errors

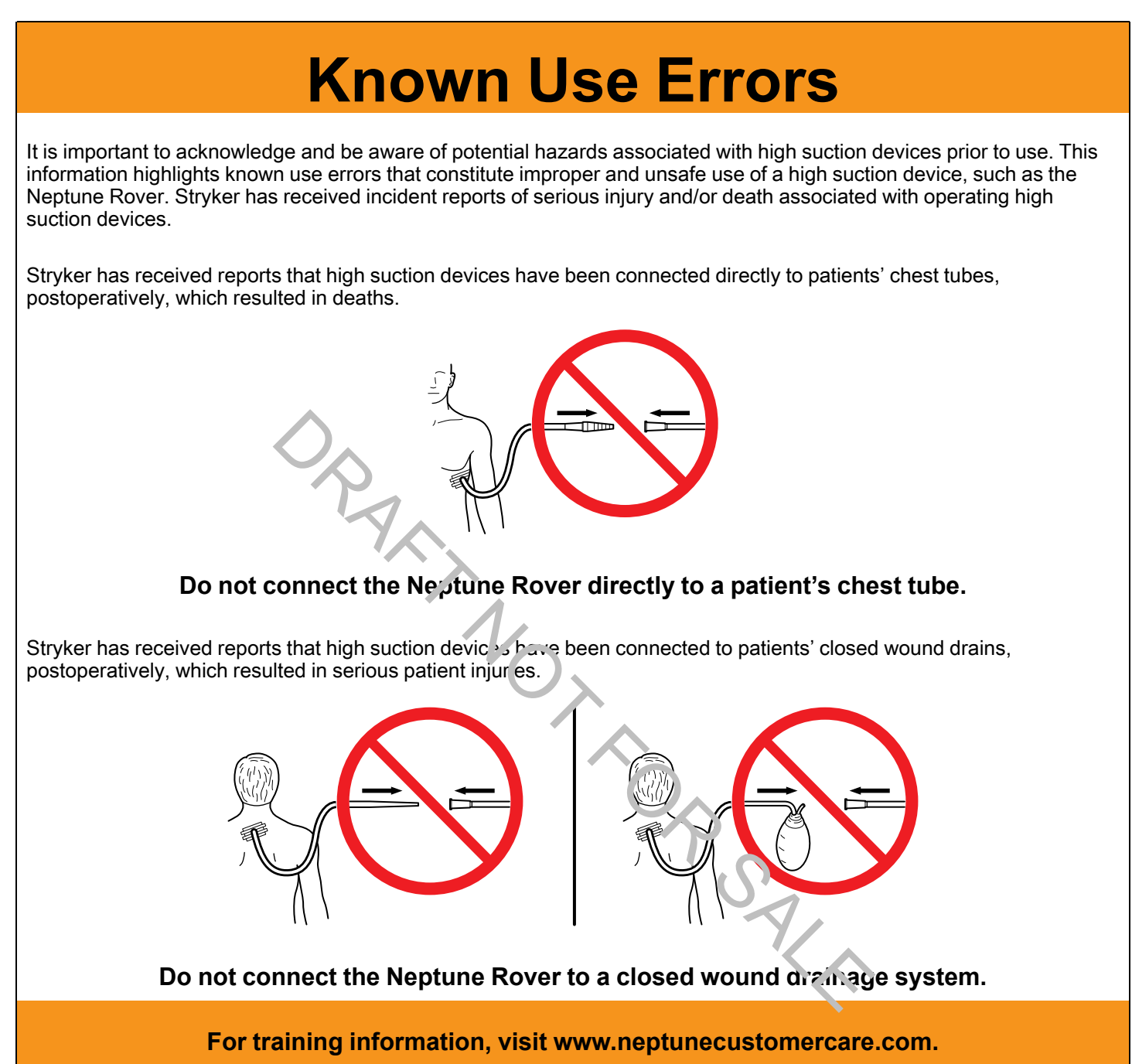

# 1.3. Using this Manual

This manual is the most comprehensive source of information for the safe, effective, and compliant use and/or maintenance of your product. This product is intended for use by trained and experienced healthcare professionals only. Read and understand this manual before using the product or any component compatible with the product. Contact Stryker for training as needed.

This manual is a permanent part of the product. Keep this manual for future reference.

The following signal words may be used throughout this manual:

**WARNING** - Highlights a safety-related issue. Always comply with this information to prevent patient and/or healthcare staff injury.

CAUTION - Highlights a product reliability issue. Always comply with this information to prevent product damage.

**i** Note - Supplements and/or clarifies procedural information.

# 1.4. Contact Informaticn

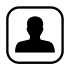

Stryker Representative

inst.stryker.cs@stryker.com

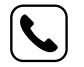

1-269-323-7700, 1-800-253-3210

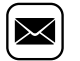

www.stryker.com

**i** Note - The user and/or patient should report any serious produc'-related incident to both the manufacturer and the Competent Authority of the European Member State where the user and or patient is established.

SALA

# 1.5. Safety Directives

#### **General Safety**

MARNING - Healthcare professionals should be thoroughly familiar with the instructions for use and the operation of this product prior to use.

**WARNING** - Healthcare professionals should be thoroughly familiar with the performance characteristics, and the indicated, contraindicated, and intended uses of this product. Contact your Stryker sales representative or Stryker Neptune Customer Service for in-service training.

**WARNING** - The healthcare professional performing any procedure is responsible for determining the appropriateness of this product and the specific technique used for each patient. Stryker, as a manufacturer, does not recommend surgical procedure or technique.

#### Magnetic Resonance Imaging (MRI) Safety

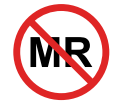

**WARNING** - This product is MR unsafe. Do not use the product in an MRI environment. Operating the product outside the specified conv.conmental conditions could result in death or serious injury.

#### **Connection Safety**

### \Lambda WARNING

#### INAPPROPRIATE CONNECTION HAZARDS

- Do not connect directly to chest tubes.
- Do not connect to closed wound drains.
- · Do not connect directly to tracheal tubes.
- Not for use as a suction source for: intermittent suction applications, patient positioner devices, and organ stabilizer/ positioner devices.

Death or serious injury can result from inappropriate connections.

#### **Suction Safety**

# \Lambda WARNING

#### HIGH SUCTION HAZARD: MAXIMUM = [520 mm-Hg]

- Always use the minimum suction limit range required to achieve the desired clinical outcome.
- Always follow your institution's guidelines for suction limits.
- · The effectiveness of aspiration is dependent upon the intensity of the suction applied.
- The suction limit range of the collection canister may be adjusted by using the suction control dial on the main control panel. Interruption and restoration of rover power while suction is ON, whether accidental or intentional, does not reset the suction limit range to zero. See BS EN ISO 10079-1: 2015 + A1: 2019, clause 9.11. Use caution when activating suction with a high suction limit range.

Death or serious injury can result from improper suction levels.

# \Lambda WARNING

#### ELECTROMAGNETIC INTERFERENCE HAZARD

- Use only Stryker-approved electronic components and accessories. Failure to comply may result in increased electromagnetic emissions or decreased electromagnetic immunity of the system.
- Take special precautions regarding electromagnetic compatibility (EMC) when using this product. Install and/or put
  this product into service per the EMC information contained in this manual. Portable and mobile radio frequency (RF)
  equipment can affect the function of this product.

## \Lambda WARNING

#### ELECTRICAL SHOCK HAZARD

- To avoid the risk of electric shock, always connect this product to a hospital-grade, facility power receptacle with
  protective earth (ground).
- To avoid the risk of electric shock, always disconnect this product from facility power before cleaning.
- Do not touch or make contact with this product and the patient simultaneously.

Failure to comply may cause electrical shock and result in patient or healthcare staff injury.

#### **Environmental Safety**

#### 🔥 WARNING

#### **FIRE HAZARD**

• Do not use this product in areas in which flammable ane inerics or flammable agents are mixed with air, oxygen, or nitrous oxide.

Failure to comply may cause a fire and result in burn injury or properly damage.

## \Lambda WARNING

#### FLUID WASTE LEAKAGE HAZARD

• Always make sure rover power is ON when collecting fluid waste. The rover can 'nly detect a full canister if the rover power is ON. If rover power is OFF, fluid waste leakage can occur.

#### 

 Always follow the current local regulations and procedures governing biohazard waste to safely handle and dispose of surgical waste.

Failure to comply may cause infection and result in healthcare staff injury.

## \Lambda WARNING

#### **CONTAMINATION HAZARD**

- · Do not collect fluids from patients being treated with radioisotopes or hazardous chemical agents.
- Always follow the current local recommendations and/or regulations governing environmental protection and the risks
  associated with recycling or disposing of the product at the end of its useful life.

Failure to comply may cause environmental contamination and result in injury.

## 

#### **INFECTION HAZARD**

- Always clean and disinfect the roverus indicated upon initial receipt and before each use.
- Always keep the rover outside the sterilo field. The suction tubing with end-effector are used in the sterile field.
- Do not reuse, process, or repackage the nor -sterile manifold, a single patient use disposable device.
  - The manifold may not withstand chemical, chamical vapor, or high temperature sterilization processing.
  - Design features may make cleaning difficult.
  - Reuse may create a contamination risk and conversion structural integrity, resulting in operational failure during use.

D C C C

Failure to comply may lead to infection or cross-infection and esult in patient and/or healthcare staff injury.

# 1.6. Indications For Use

The Neptune S Waste Management System is indicated for use in procedures where collecting and disposing of fluid waste and capturing suctioned tissue specimens is desired. It is intended to be used in operating rooms, pathology, surgical centers, procedure rooms, and for endoscopic procedures, such as colonoscopies, esophagogastroduodenoscopies (EGDs), and bronchoscopies.

# 1.7. Contraindications

The Neptune S Waste Management System is contraindicated against:

- · Connection directly to chest tubes, and
- · Connection to closed-wound drainage systems.

Complications particular to the use of this device are: closed wound drainage where vacuum levels below 50 mm-Hg are required; tissue stabilizers where sustained, minimum vacuum level is required; conformal patient positioners where sustained, minimum vacuum level is required; fluid suction power too low during critical part of surgery (inability to achieve hemostasis); and sensitive tissue damage if vacuum power is too high.

# 1.8. Intended Users

Key clinical users include the surgeon, c routating nurse, scrub tech/nurse, and anesthetist. For gastrointestinal procedures, users include the gastroenterologist, endoscopy echnician, and anesthetist.

# 1.9. Patient Profile

The general patient population is anyone subject to general surgery or diagnostic procedures where the device can be used.

The patient populations at greatest risk are – pediatric/geriatric patients or others with tissue especially sensitive to barotrauma (suction related tissue damage), patients undergoing a procedure where bleeding control could be an issue, and patients at risk for general anesthesia.

PSALA

# 2. Product Overview

# 2.1. System Operation

The Stryker Neptune S Waste Management System consists of the Neptune S Rover (rover), the Neptune 2 Docking Station (docker), and supporting accessories.

The Stryker Neptune S Rover (rover) is a reusable, non-sterile mobile unit that suctions and collects fluid waste during a surgical procedure. Suction is created to facilitate collection via an integrated vacuum pump.

Fluid waste is suctioned from the surgical site through suction tubes connected to the inlet port(s) of a disposable, nonsterile, single patient use manifold installed in the rover. The Neptune S is compatible with various single patient use manifold options, such as the Specimen Collection Manifold and 4–Port Manifold.

The manifold facilitates the collection of surgical tissue and the removal of fluid waste (Figure 1). Once suctioned, the fluid waste is collected in the 8L canister of the rover during a procedure. The rover provides surgical waste management, fluid volume measurement, and a lighted work surface for specimen collection. Fluid volume measurements are shown on the main control panel display and the secondary control panel display.

If the rover display indicates sufficient fluid volume capacity in the canister, the rover may be used for another surgical procedure before waste displated and fluid from a second procedure on top of the previous procedure is called fluid stacking. See *Glossary* (page 74)

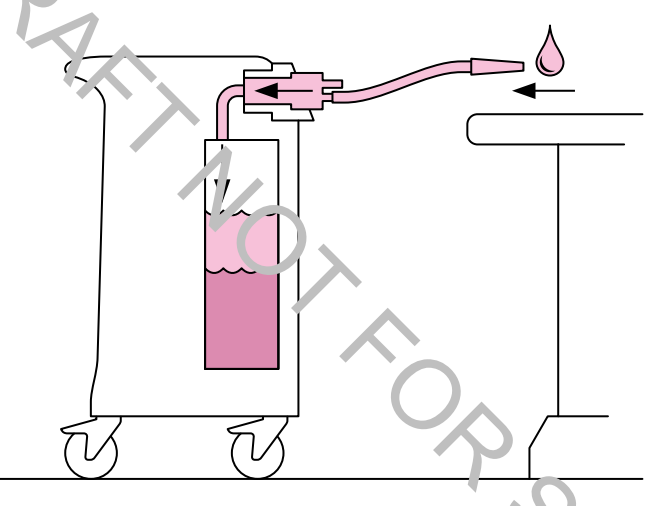

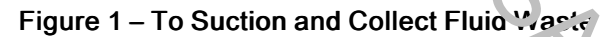

After use in a surgical procedure, the rover is relocated and attached to the docker, which is typically installed in a hospital's waste disposal area. Once the rover is attached, the docker empties the rover's canister of fluid waste for subsequent disposal. Cleaning of the interior of the canister takes place immediately after the removal of fluid waste (Figure 2).

The disposal of fluid waste and the cleaning of the rover canister is an automated, closed system process that minimizes exposure to blood borne pathogens.

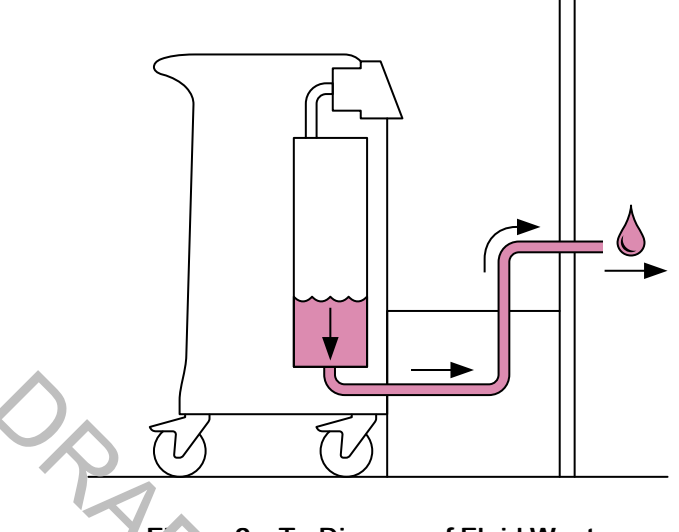

Figure 2 – To Dispose of Fluid Waste

The rover canister is cleaned using Neptune Decking Detergent REF 0700-001-026 and rinsed with high pressure water to remove any residual fluid waste (Figure 3).

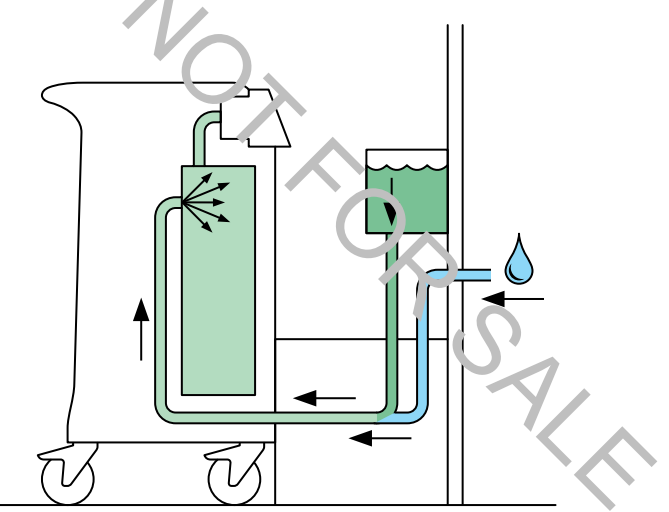

Figure 3 – To Clean the Canister

# 2.2. System Components and Interface

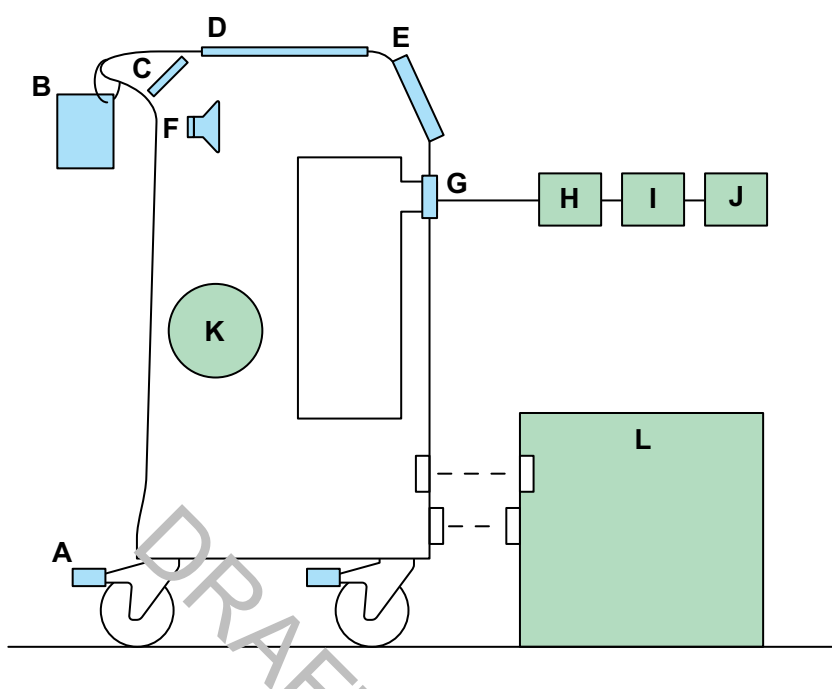

Figure 4 – Components and Interface Diagram

| User Interface |                                                                                                |   |                                                                               |  |
|----------------|------------------------------------------------------------------------------------------------|---|-------------------------------------------------------------------------------|--|
| A              | Caster Locks — Four locks prevent unintended rover movement.                                   | В | Quick Reference Card (QRC) — Includes safety and troubleshooting information. |  |
| С              | Secondary Control Panel — Includes buttons and a display.                                      | D | Work Surface — Illuminated work surface facilitates specimen collection.      |  |
| E              | <b>Main Control Panel</b> — Includes a touch-<br>sensitive display and a suction control dial. | F | S )eaker — Provides audible feedback and status.                              |  |
| G              | Suction Range Indicator — Provides visual feedback and status.                                 |   | 7.0                                                                           |  |

| Required Components |                                                                                                 |    |                                                                                                    |  |  |
|---------------------|-------------------------------------------------------------------------------------------------|----|----------------------------------------------------------------------------------------------------|--|--|
| H)                  | <b>Manifold</b> — Fluid suction manifold is a single-use, disposable device.                    | I) | <b>Tubing</b> — Fluid subtion tubing is a single-use, disposable device.                                                                                                    |  |  |
| J)                  | Effector — Suction-end effector is a single-<br>use disposable device.                          | K) | <b>Filter</b> — Fluid suction High Efficiency Particulate<br>Air (HEPA) filter provides air filtration of the air<br>evacuated from the fluid collection canister before<br>the air is vented. |  |  |
| L)                  | <b>Docker</b> — Neptune 2 Docking Station provides fluid waste transfer to facilitate disposal. |    |                                                                                                    |  |  |

# 2.3. For Use With

\Lambda WARNING - Use only Stryker-approved equipment, unless otherwise specified.

**WARNING** - The manifold is for single patient use only. Do not reuse, reprocess, service, modify, or repackage a single use device.

- The single use device may not withstand chemical, chemical vapor, or high temperature sterilization reprocessing.
- Design features may make cleaning difficult.
- Reuse may create a contamination risk and compromise structural integrity, resulting in operational failure during use.

Failure to comply may lead to infection or cross-infection and result in patient and/or healthcare staff injury.

**i** Note - Contact Stryker for a complete list of accessories.

| Rover Model                                               | Description                         | REF          |
|-----------------------------------------------------------|-------------------------------------|--------------|
| All rovers                                                | Neptune Docking Detergent (2/pack)  | 0700-001-026 |
| 120V Rover (0711–001–000, 0711004- 000, 0711–<br>005–000) | Neptune 2 Docking Station (120 VAC) | 0702-014-000 |
| 230V Rover (0711–002–000XX)                               | Neptune 2 Docking Station (230 VAC) | 0702-015-000 |
| 100V Rover (0711–003–000)                                 | Neptune 2 Docking Station (100 VAC) | 0702-016-000 |

#### Table 2 - Fluid Suction Filter, Manifolds, Tubing, and Console Support Bracket

| Rover Model | Descrip'.o.                                                                | REF                    |
|-------------|----------------------------------------------------------------------------|------------------------|
| All rovers  | Fluid Suction HEPA Filter (1 each)                                         | 0702-034-000           |
|             | Neptune S Cor sole Bracket1                                                | 0711–500–000           |
|             | V2 Specimen Conectic 11 1anifold Kit,<br>includes specimen collection tray | 0750-200-000           |
|             | V2 Specimen Collection Tr. y (50 each)                                     | 0750-210-000           |
|             | V2 4-port Manifold                                                         | 0750-400-000           |
|             | Medical grade fluid suction tubing with 3/8-<br>inch connector             | Commercially available |

**i** Note - Neptune S Console Bracket<sup>1</sup> A Stryker SafeAir Combi or Compact Console may be attached to the iluminated work surface of the rover using this bracket. See the instructions for use supplied with the bracket.

**i** Note - The fluid suction tubing is an applied part. See *Glossary* (page 74) for definition of applied part.

| Table 3 – Power Core | ds1 |
|----------------------|-----|
|----------------------|-----|

| Rover Model                                               | Plug Type Description | REF          |
|-----------------------------------------------------------|-----------------------|--------------|
| 120V Rover (0711-001–000, 0711–004–000, 0711–<br>005–000) | B (NEMA)              | 0996-851-511 |
| 230V Rover (0711-002–000El)                               | I (AS/NZS)            | 0996-851-517 |
| 230V Rover (0711-002–000EG)                               | G                     | 0996-851-515 |
| 230V Rover (0711-002–000EF, 0711–002–000XX <sup>2</sup> ) | E/F                   | 0996-851-512 |
| 230V Rover (0711-002–000DA)                               | к                     | 0996-851-520 |
| 230V Rover (0711-002–000ZH)                               | I (GB)                | 0996-851-518 |
| 230V Rover (multiple <sup>3</sup> )                       | J                     | 0996-851-519 |
| 100V Rover (0711-003–000)                                 | B, JIS                | 0996-851-513 |

<sup>1</sup>See Power Cord Specifications (page 68).

20711-002-000FR, 0711-002-000E 3, 0711-002-000DE, 0711-002-000IT, 0711-002-000PT, 0711-002-000NL, 0711-002-000SV, 0711-002-000FI, 0711-002-000V, 0711-002-000PL

<sup>2</sup>Switzerland and Liechtenstein – Rover selected based on language preference. Type J power cord is shipped separately.

# 2.4. Documentation

MARNING - See the instructions for use supplied with each system component for important information.

| Instructions for Use                       | REF          |
|--------------------------------------------|--------------|
| Neptune 2 Docking Station (JA)             | 70000341844  |
| V2 Specimen Collection (SC) Manifold (ML)  | 70000969865  |
| V2 4-Port Manifold (ML)                    | 70000969868  |
| Neptune 2 Docking Station (EN)             | 0702-014-700 |
| Neptune 2 Docking Station (FR-CA)          | 0702-015-712 |
| Neptune 2 Docking Station (ES/DE/FR/IT/NL) | 0702-015-717 |
| Neptune 2 Docking Station (ZH/KO)          | 0702-015-720 |
| Neptune 2 Docking Station (SV/DA/FI/PT/NO) | 0702-015-730 |
| Neptune 2 Docking Station (PL/EL)          | 0702-015-740 |
| Fluid Suction HEPA Filter (ML)             | 0702-034-700 |

# 2.5. Features — Hardware

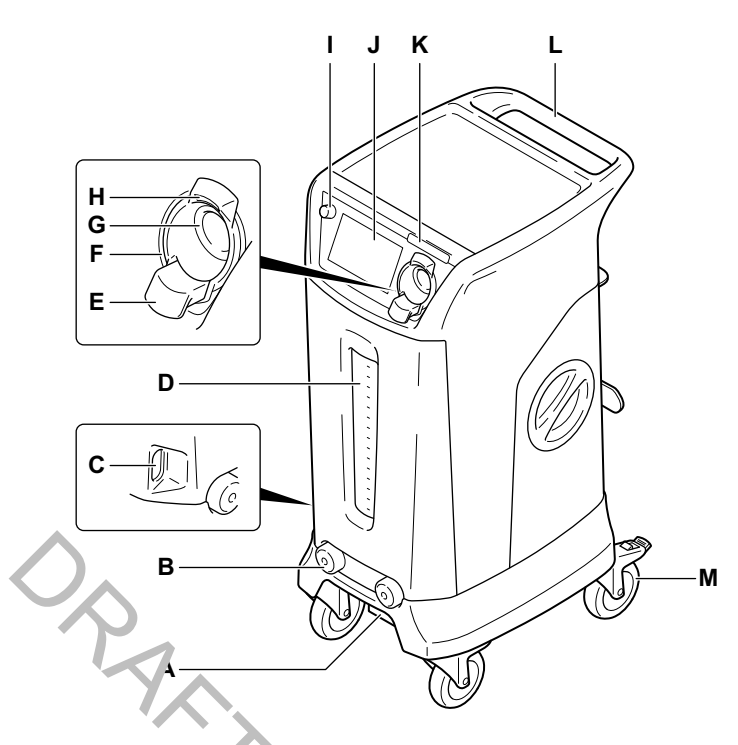

Figure 5 – Rover — Front View

| Α | <b>Docking Station Interface</b> — Provides a path<br>for fluid waste transfer from the rover to the<br>docker. Provides water and detergent transfer<br>from the docker to the rover.                                                                 | B | Strike Plates — Facilitates the physical connection to the docker's electromagnets to hold the rover in place.                                                                  |
|---|----------------------------------------------------------------------------------------------------|---|----------------------------------------------------------------------------------------------------|
| С | <b>Communication Window</b> — Allows infrared (IR) data transfer between the docker and the rover.                                                                                                    | D | F'u'd Suction Canister 8L (8-liter) — Allows for the collection and containment (storage) of fluid waste during a surgical p oredure. The canister has interior illumination.   |
| E | Eject Button — Facilitates the removal of the manifold.                                                                                                    | F | Suction Lin ii Range Indicator — Ring style indicator provides co.or-cc acd information about the suction limit range setting. See Suction Limit Ranges and Colors.             |
| G | <b>Manifold Receptacle</b> — Allows for the installation of a single-use, disposable manifold.                                                                                                    | н | Specimen Light — E tables user to view the polyp material or tissue cappined within the manifold.                                                                               |
| I | Suction Control Dial — Used to select<br>(clockwise to increase, counterclockwise to<br>decrease) the SUCTION LIMIT. Selection<br>determines the maximum suction possible in the<br>canister. Suction will never exceed the selected<br>SUCTION LIMIT. | J | Main Control Panel Disµ'ay — Provides interface to start<br>and stop suction via a touch-sensitive, color display.<br>Important alert and status information are also provided. |
| К | HIGH SUCTION DEVICE WARNING Label                                                                                                    | L | Handle — Allows for relocation and positioning of the rover.                                                                                                    |
| м | Casters (four) — Swivel casters provide<br>mobility for the rover to roll across a floor. All<br>casters have locks to prevent unintended<br>movement.                                                                                                 |   |                                                                                                    |

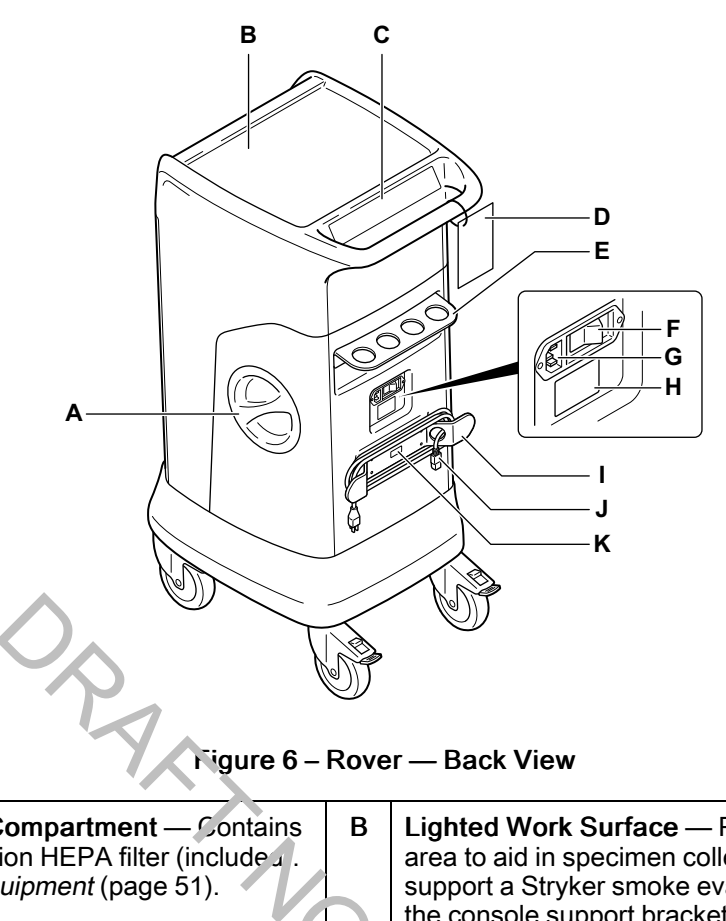

| A | Fluid Suction Filter Compartment — Contains<br>a disposable fluid suction HEPA filter (include 1.<br>See To Inspect the Equipment (page 51).                                                                | В | Lighted Work Surface — Provides an illuminated work<br>area to aid in specimen collection. Surface may also<br>support a Stryker smoke evacuation systems when using<br>the console support bracket. See <i>For Use With</i> (page 12). |
|---|----------------------------------------------------------------------------------------------------|---|----------------------------------------------------------------------------------------------------|
| С | Secondary Control Panel — While roving and<br>in use, panel displays procedure fluid volume.<br>While docked, the panel provides buttons to<br>select wash cycle options and displays wash<br>cycle status. | D | Quick Reference Card (QRC) — Provides point-of-use<br>access to safety information and troubleshooting. See<br>Components Supplied with the Rover                                                                                       |
| E | Manifold Holder — Store new, unused single-<br>use, disposable manifolds.                                                                                                    | F | Power Swije' Used to turn the rover ON and OFF.                                                                                                    |
| G | <b>Power Cord Receptacle</b> — Facilitates connection to facility electrical power.                                                                                                    | н | Specification a sel - Identifies the model and part number information.                                                                                                    |
| I | <b>Power Cord Bracket</b> — Allows for the wrapping<br>and storage of the supplied power cord. See<br><i>Power Cord Specifications</i> (page 68).                                                           | J | <b>Power Cord with Reviner</b> – Used to connect the rover to facility electrical power Locking feature prevents cord disconnection.                                                                                                    |
| К | .Serial Number Label — Identifies the serial number information of the rover.                                                                                                    |   |                                                                                                    |

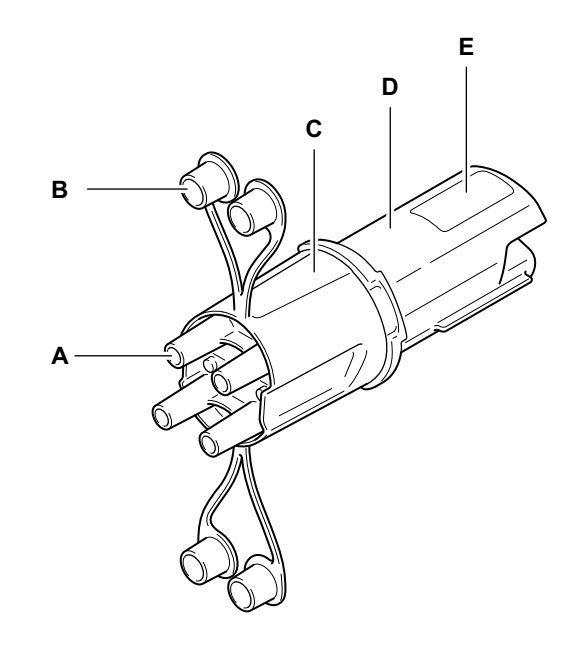

Figure 7 – V2 4-Port Manifold

| Α | Port (four) —Allows for the convertion of multiple lines of suction tubing.                                                                      | В | <b>Port Cap (four)</b> — Allows for the closure of a manifold port.                           |
|---|----------------------------------------------------------------------------------------------------|---|-----------------------------------------------------------------------------------------------|
| С | Front Housing — Provides an interface between the medical-grade tubing and the manifold to facilitate fluid collection.                          | D | <b>Rear Housing</b> — Provides an interface between the manifold and the rover's 8L canister. |
| E | <b>RFID Tag</b> — Authenticates the manifold before<br>enabling use. Allows the rover to communicate<br>manifold status (new, used, or expired). | D |                                                                                               |
|   |                                                                                                    |   |                                                                                               |

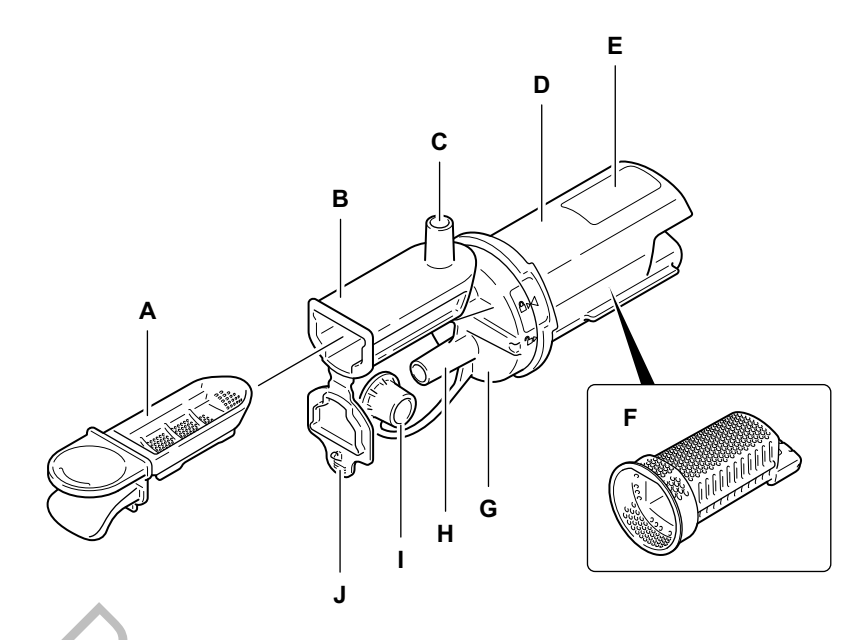

Figure & V? Specimen Collection (SC) Manifold Kit (with Collection Tray)

| A | <b>Collection Tray (removable)</b> A lows for the collection of small tissue specime is i to variety of procedures. Use of the tray allows for continuous suction without removing or reconnecting suction tubing. | В                  | <b>Collection Tray Port</b> — Allows for the installation of the collection tray.                                                                                                    |
|---|----------------------------------------------------------------------------------------------------|--------------------|----------------------------------------------------------------------------------------------------|
| С | Primary Port — Provides the main interface<br>between the medical-grade tubing and the<br>manifold. Used to facilitate fluid collection.<br>Always attach the suction tube/device to the<br>primary port.          | $\hat{\mathbf{O}}$ | <b>Rear Housing</b> — Provides an interface between the manifold and the rover's 8L canister.                                                                                                    |
| Π | <b>RFID Tag</b> — Allows for authentication of the manifold before enabling suction use. Allows the rover, via the user interface, to communicate manifold status (new, used, or expired).                         | F                  | Secr. Ida. y Collection Basket — Located in the rear<br>housing. Arc vides a backup collection method for capturing<br>a tissue specimien in case the collection tray is not<br>installed. Mily also be used a primary collection method for<br>larger specimens. Both the primary port and the auxiliary<br>secondary port lead to the basket. |
| G | Front Housing Cap — Provides access to the specimen basket.                                                                                                    | Н                  | Auxiliary Secondary Port — Provides a port for secondary suction, if require a.                                                                                                    |
| I | Bottom Port Cap — Allows for the closure of the bottom port.                                                                                                    | J                  | <b>Collection Tray Port Doo.</b> — Allows for the closure of the collection tray port when the collection tray is not installed.                                                                                                    |

# 2.6. Features — Software Menu

The main control panel display has a menu structure that provides access to the key control functions (Figure 9).

**i** Note - The SUCTION UNITS control function is for international customers only and will appear disabled for US customers.

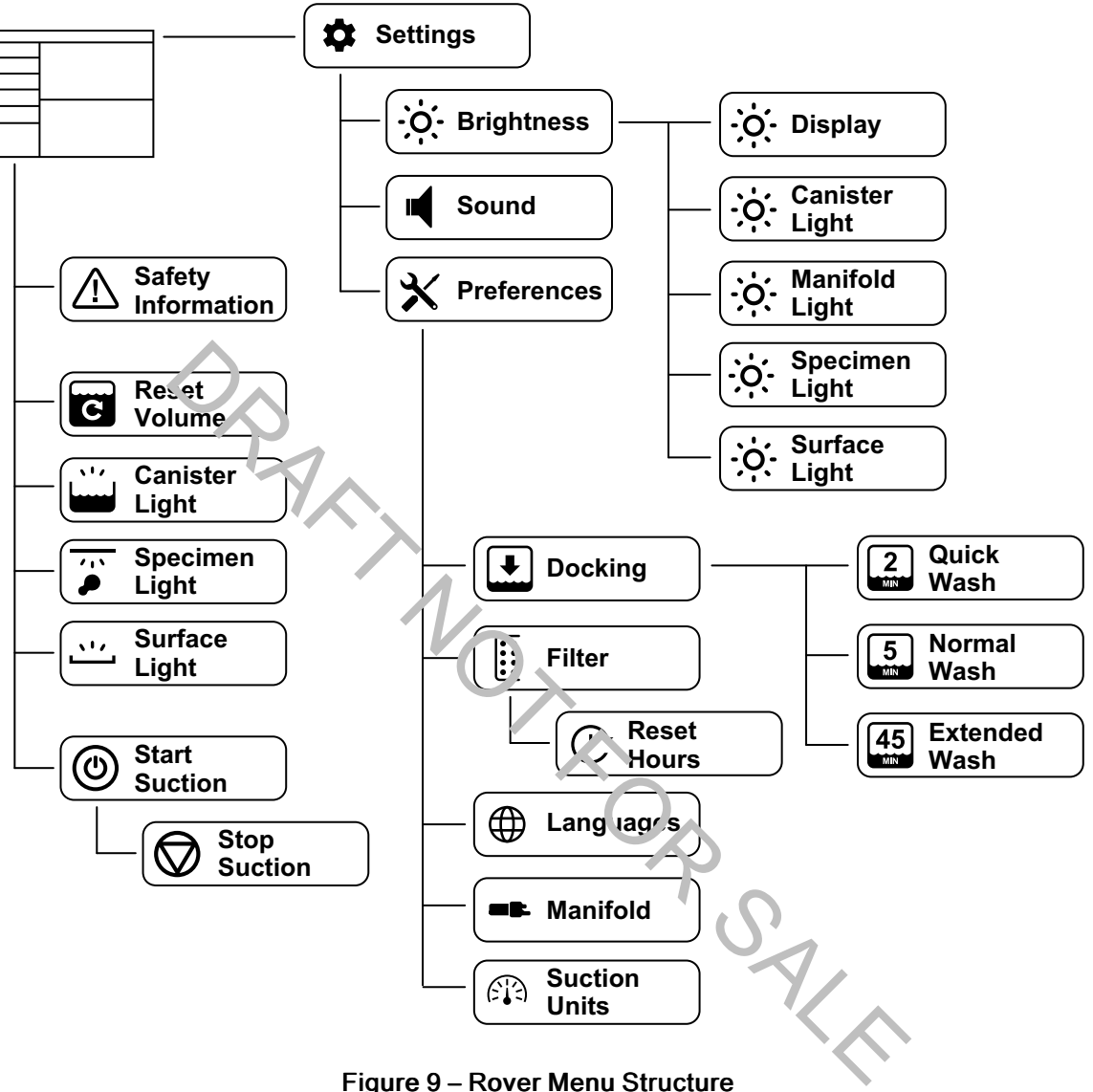

Figure 9 – Rover Menu Structure

# 2.7. Features — Software Screens

**i** Note - The software version number appears in the upper right corner of the main control panel display WARNING screen (Figure 10). Make sure the number on the screen matches the software version number on the cover of this instructions for use. If not, contact your Stryker sales representative or call service to obtain the latest instructions for use manual. See *Contact Information* (page 4).

**i** Note - A passive drain connection warning label instructs users against connecting passive drainage (such as chest tube or closed wound drain tube) to the Neptune S Waste Management System.

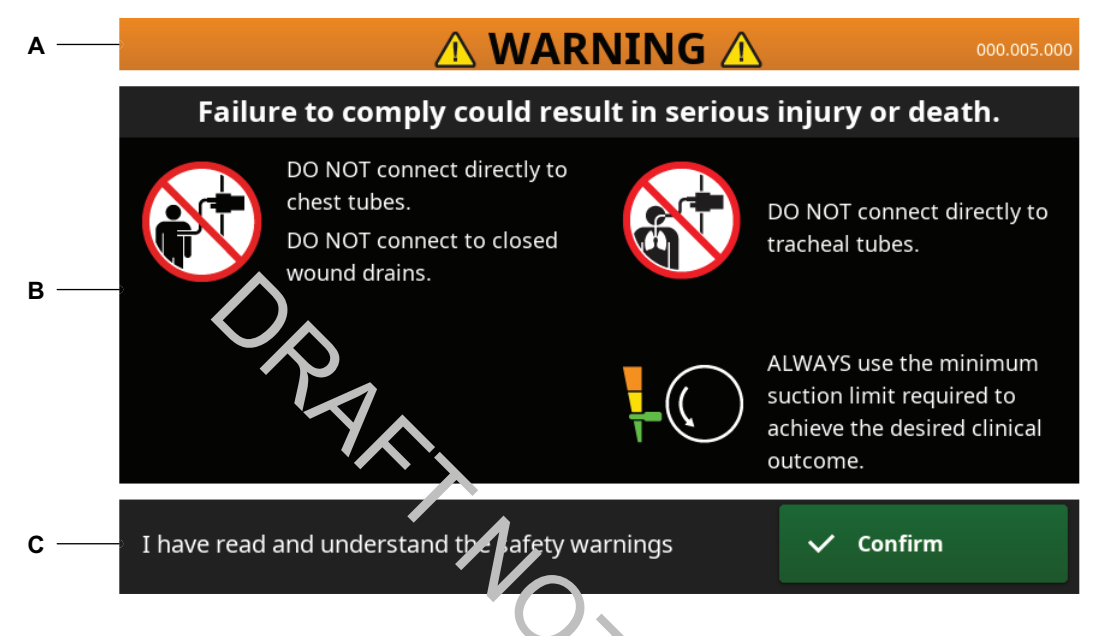

#### Figure 10 - Safety Intermation Screen

| Α | Title Area — Indicates WARNING signal word and rover software revision number.                                                      | В | Nessage Area — Provides important safety information. |
|---|----------------------------------------------------------------------------------------------------|---|-------------------------------------------------------|
| С | <b>Response Area</b> — Provides a CONFIRM button to acknowledge the understanding of safety information and allow use of the rover. |   | P                                                     |
|   |                                                                                                    |   |                                                       |

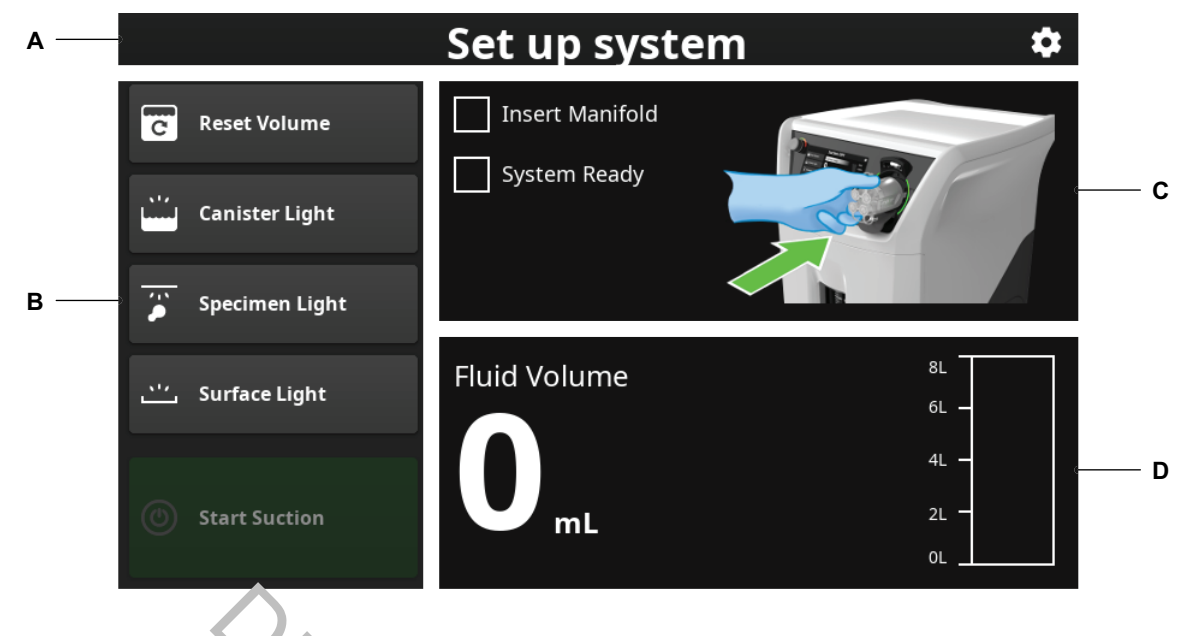

## Figure 11 – Set Up System Screen

| Α | Title Area — Indicates the name of screen and<br>the SETTINGS button. See <i>To Acjur, the</i><br><i>Settings</i> (page 34).                                                              | В | Secondary Operating Area — Provides secondary operating buttons to control functions of the rover.                                                                                                    |
|---|----------------------------------------------------------------------------------------------------|---|----------------------------------------------------------------------------------------------------|
| С | Instruction and Status Indicator Area —<br>Indicates the status of the manifold installed in<br>the receptacle. Status conditions include new<br>used. See Manifold Symbol Screen Colors. |   | <b>Canister Information Area</b> — Provides fluid volume information via a 8L canister symbol and a fluid volume reading. If the canister volume is reset, the words 'since last reset' will appear. See Fluid Level Gauge/Indicator Colors. |

i Note - The rover has a main control panel screen and a secondary control panel display. The main control panel display shows the suction level and fluid volume, and provides controls to start and stop suction, reset the fluid volume, and turn on different lights on the rover.

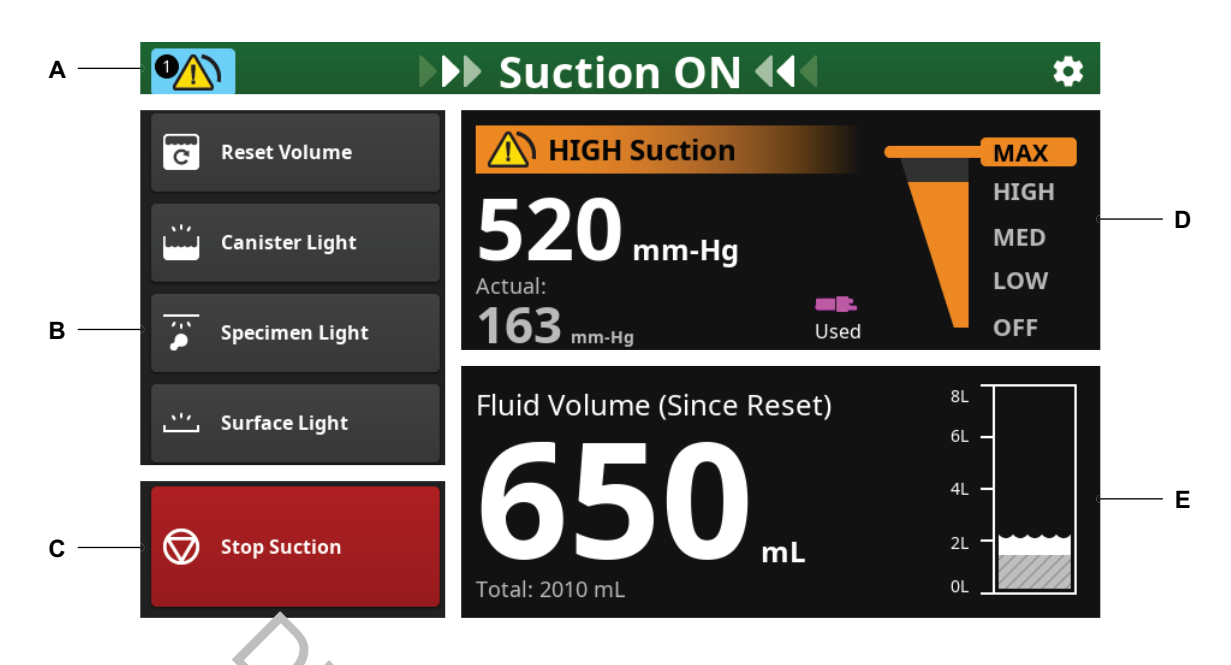

# Figure 12 – Main Control Panel Display Screen

| A | Title Area — Indicates the name conscreen, any notification or error indicators, and the SETTINGS button. See <i>To Adjust the Settings</i> (page 34).                                                                                                    | В | Secondary Operating Area — Provides secondary operating buttons to control functions of the rover.                                                                                                    |
|---|----------------------------------------------------------------------------------------------------|---|----------------------------------------------------------------------------------------------------|
| С | Suction Control Area — Provides a STAR7/<br>STOP button to control fluid suction.                                                                                                    |   | Fluid Suction Information Area — Indicates the fluid<br>suction status, including SUCTION LIMIT, SUCTION<br>STOPPED or HIGH SUCTION. Indicates the selected<br>suction LIMIT value in mm-Hg. Three suction limit ranges<br>are provided, including LOW, MEDium, and HIGH. See<br>Subtion Limit Ranges and Colors. The ACTUAL SUCTION<br>value is displayed and may vary. This value will almost<br>always be lower than the SUCTION LIMIT, but will not<br>exceed the innit. The manifold status (new, used) is also<br>displayed. Son Manifold Symbol Screen Colors. |
| E | Fluid Volume Information Area — Indicates<br>the fluid volume collected in mL, including the<br>total fluid collected and the amount of fluid<br>collected since the last reset. A fluid level gauge<br>provides a visual of the fluid volume captured.<br>See Fluid Level Gauge/Indicator Colors. |   |                                                                                                    |

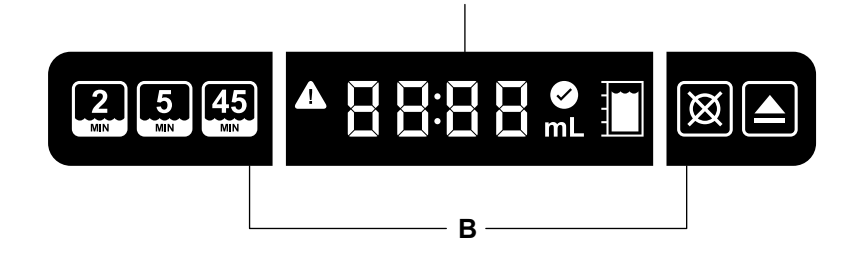

Α

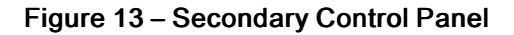

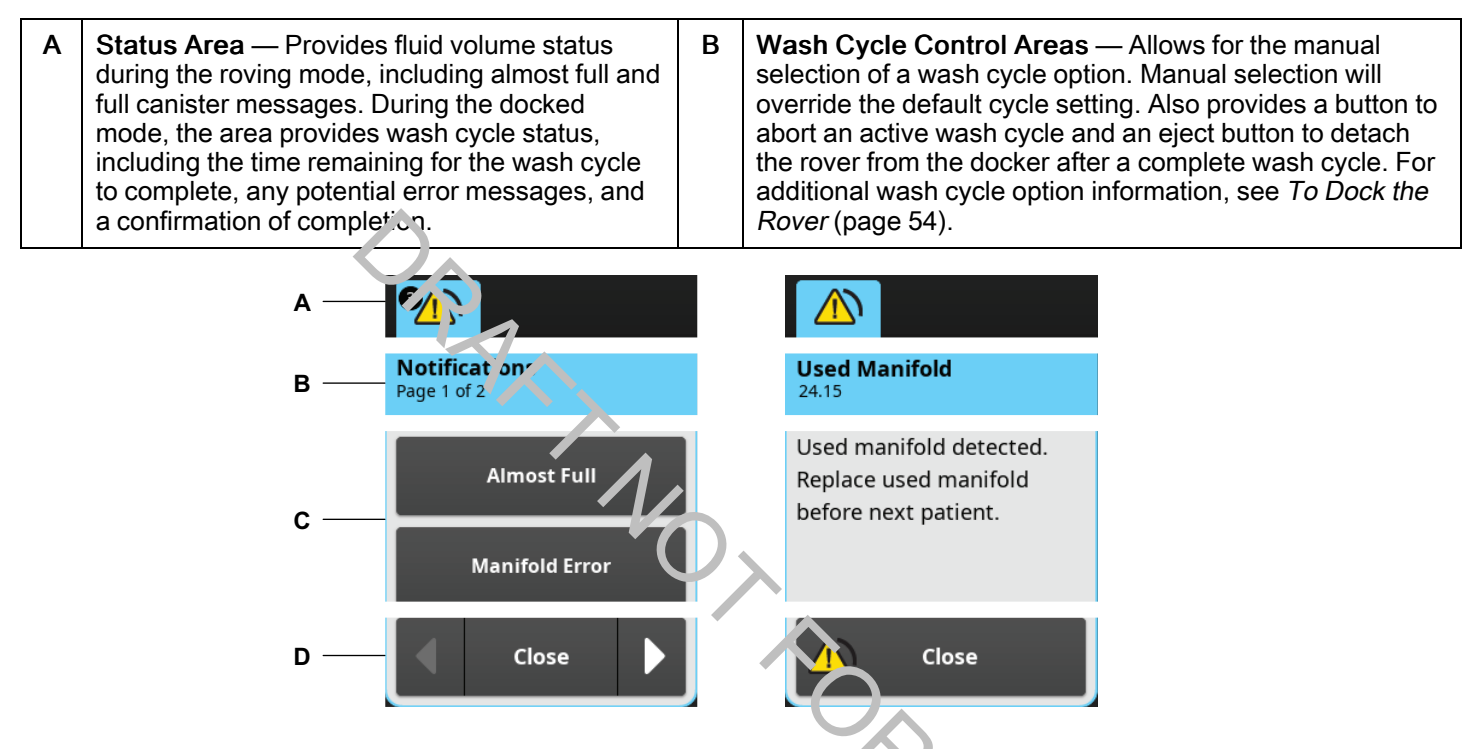

Figure 14 – Notification Dialog Areas

| A | Notification Message Indicator Area —<br>Indicates the notification status of the rover and<br>the number of messages. Action may be<br>required.                                                   | В | Title Area — Ic'er lifies the message type and the message code. Sce <i>Touhleshooting Codes</i> (page 62).                                                                                      |
|---|----------------------------------------------------------------------------------------------------|---|----------------------------------------------------------------------------------------------------|
| C | <b>Message/List Area</b> — Provides specific<br>message information. If more than one message<br>appears, a list of message buttons appears.<br>Each button allows access to a specific<br>message. | D | <b>Response Area</b> — Provides a CLOSE button to exit a message or drop-down. If more than one message appears, BACK and FORWARD buttons appear to allow scrolling through the message buttons. |

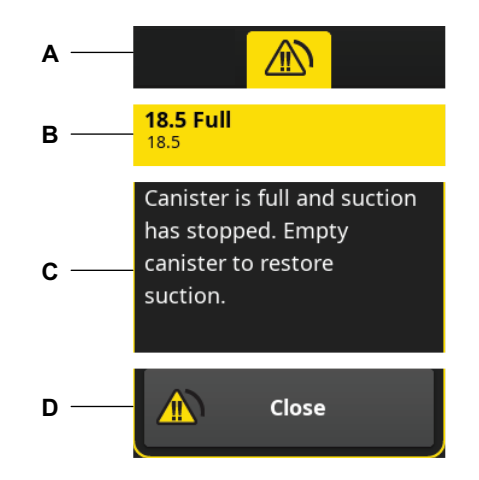

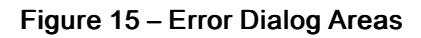

| A | Error Message Indicator Area — Indicates the error status of the rover and the number of messages. Action is re juired.                                                                       | В | <b>Title Area</b> — Identifies the message type and the message code. See <i>Troubleshooting Codes</i> (page 62).                                                                                |
|---|----------------------------------------------------------------------------------------------------|---|----------------------------------------------------------------------------------------------------|
| С | Message/List Area — Provides specific<br>message information. If more them one message<br>appears, a list of message buttons ar pears.<br>Each button allows access to a specific<br>message. | D | <b>Response Area</b> — Provides a CLOSE button to exit a message or drop-down. If more than one message appears, BACK and FORWARD buttons appear to allow scrolling through the message buttons. |
|   |                                                                                                    |   |                                                                                                    |

# 2.8. Definitions

**i** Note - Additional product and/or labeling symbols are defined in the Symbol Definition Chart supplied with the product.

**i** Note - See Figure 9 for the location of dialog menus and buttons described in Main Control Panel Display Buttons.

| BUTTON                      | NAME                            | FUNCTION                                                                                                    |
|-----------------------------|---------------------------------|----------------------------------------------------------------------------------------------------|
|                             | BACK                            | Touch to scroll through error or notification messages.                                                                                                    |
| ·ပုံ Brightness             | BRIGHTNESS (SETTINGS)           | From the BRIGHTNESS dialog menu, select one of the brightness adjustment options, including the DISPLAY, CANISTER LIGHT, MANIFOLD LIGHT, (suction range indicator), SPECIMEN LIGHT and SURFACE LIGHT. Brightness may be adjusted (increased or decreased) as required. |
| X Cancel                    | CANCEL                          | Touch to cancel a dialog selection.                                                                                                    |
| ာ့်ဝုံ Canister Light       | CANISTER L'.GHT<br>(BRIGHTN⊵SS) | From the BRIGHTNESS dialog menu, touch the CANISTER LIGHT button. Touch the UP and DOWN arrows to increase or decrease the brightness of the 8L canister light.                                                                                                    |
| ີ່ Canister Light           | CANISTER LIGHT<br>(CONTROL)     | Touch to turn ON or OFF the light inside the 8L canister.                                                                                                    |
| ✓ Change Language           | CHANGE LANGUAGE<br>CONFIRMATION | Torun to apply the selected language.                                                                                                    |
| ×                           | CLOSE                           | Touch to exit a dialog menu or dialog control.                                                                                                    |
| Close                       | CLOSE ERROR MESSAGE             | Touch to exit an error message.                                                                                                    |
| Close                       | CLOSE NOTIFICATION<br>MESSAGE   | Touch to exit a notification message.                                                                                                    |
| ✓ Confirm                   | CONFIRM                         | Touch to acknowledge understanding of important safety information or allow the performance of a critical and/or irreversible action.                                                                                                    |
| O Default Cycle             | DEFAULT CYCLE<br>(DOCKING)      | From the DOCKING dialog menu, touch the toggle<br>button to enable or disable the default cycle to be<br>performed when the rover is connected to the docker.<br>The QUICK WASH option is selected as the DEFAULT<br>CYCLE.                                            |
| ·ݢִָָָָׁ̈̈́̈́̈́́יָׁ Display | DISPLAY (BRIGHTNESS)            | Touch the SETTINGS button to access the SETTINGS dialog menu. Touch the BRIGHTNESS button to access the BRIGHTNESS dialog menu. Touch the DISPLAY button. Touch the UP and DOWN arrows to increase or decrease the brightness.                                         |

#### Table 4 - Main Control Panel Display Buttons

| BUTTON                | NAME                                                                 | FUNCTION                                                                                                    |
|-----------------------|----------------------------------------------------------------------|----------------------------------------------------------------------------------------------------|
| Docking               | DOCKING<br>(PREFERENCES)                                             | From the DOCKING dialog menu, select one of the three<br>available wash cycle options as the default cycle to be<br>performed automatically when the rover is connected to<br>the docker. QUICK WASH is the DEFAULT CYCLE<br>selected.                                            |
|                       | DOWN/DECREASE                                                        | Touch and hold to scroll down a list of options or decrease a setting value.                                                                                                    |
|                       | ERROR MESSAGE<br>INDICATOR                                           | Touch to access error message information. A drop-<br>down list of one or more messages will appear. Touch<br>the FORWARD button or the BACK button to scroll<br>through the error messages as required.                                                                          |
| E Filter              | FILTER (PREFERENCES)                                                 | Touch to access the FILTER dialog and view the fluid suction HEPA filter status (hours used). Touch the RESET HOURS button after the installation of a new fluid suction HEPA filter to reset the hours used to zero.                                                             |
|                       | FOFWARD                                                              | Touch to scroll through error or notification messages.                                                                                                    |
| O KPA                 | KPA (31' 31'ON UNITS)<br>(international models of the<br>rover only) | From the SUCTION UNITS dialog menu, touch the toggle button to enable or disable the default suction units. Select the millimeters of mercury (mm-Hg) unit or the kilopascal (kPa) unit, as required.                                                                             |
| Languages             | LANGUAGES<br>(PREFERENCES)                                           | From the PREFERENCES dialog menu, touch the LANGUAGES button. Touch the UP and DOWN arrows to scroll through the available language options. Select the appropriate language, as required. Confirm the sclected language. The LANGUAGES dialog menu is gisabled if suction is ON. |
| ·بُنْ: Manifold Light | MANIFOLD LIGHT<br>(BRIGHTNESS)                                       | From the BRIGHTNESS dialog menu, touch the MANTOLD LIGHT button. Touch the UP and DOWN arrows to processe or decrease the brightness.                                                                                                    |
| ■► Manifold           | MANIFOLD<br>(PREFERENCES)                                            | From the PRELERCES dialog menu, touch the MANIFOLD button to view manifold usage during 30 day and 90 day periods                                                                                                    |
| O mm-Hg               | MM-HG (SUCTION UNITS)                                                | From the SUCTION UNITS Jalog menu, touch the toggle button to enable or disable the default suction units. Select the millimeters of mercury (mm-Hg) unit or the kilopascal (kPa) unit, as required.                                                                              |
|                       | NOTIFICATION MESSAGE<br>INDICATOR                                    | Touch to access notification message information. A drop-down list of one or more messages will appear. Touch the FORWARD button or the BACK button to scroll through the notification messages as required.                                                                      |
| X Preferences         | PREFERENCES<br>(SETTINGS)                                            | From the PREFERENCES button, select the setting<br>option available, including the DOCKING button, the<br>FILTER button, the LANGUAGES button, the<br>MANIFOLD button, or the SUCTION UNITS button.                                                                               |
| Reset Hours           | RESET HOURS                                                          | Touch to reset the hours of use to zero after installing a new fluid suction HEPA filter. ALWAYS reset the hours of use after the installation of a new filter.                                                                                                    |

| BUTTON                 | NAME                            | FUNCTION                                                                                                    |
|------------------------|---------------------------------|----------------------------------------------------------------------------------------------------|
| ✓ Reset Hours          | RESET HOURS<br>CONFIRMATION     | Touch to apply reset selection.                                                                                                    |
| Reset Volume           | RESET VOLUME                    | Touch to access the RESET VOLUME dialog and reset the canister fluid volume value to zero.                                                                                                    |
| ✓ Reset Volume         | RESET VOLUME<br>CONFIRMATION    | Touch to apply reset selection.                                                                                                    |
| 5                      | RETURN                          | Touch to exit a dialog and return to a previous dialog menu.                                                                                                    |
| Set as Default         | SET AS DEFAULT OFF<br>(DOCKING) | From the DOCKING dialog menu, touch the SET AS<br>DEFAULT button to enable or disable the default cycle to<br>be performed when the rover is connected to the docker.<br>The NORMAL WASH cycle or the EXTENDED WASH<br>cycle may be selected as the DEFAULT. |
| *                      | SETTINGS                        | Touch to access the SETTINGS dialog menu. Select and adjust the system settings, as required, including BRIGHTNESS, SOUND, AND PREFERENCES. See <i>To Adjust the Settings</i> (page 34).                                                                     |
| I Sound                | SOUND (SETTIN(:5)               | Touch to access the SETTINGS dialog menu. Touch the<br>SOUND button to access the SOUND dialog menu.<br>Touch the UP and DOWN arrows to increase or<br>decrease the volume or loudness of the audible<br>indicator. See Audible Event Indicators.            |
| •ှဲလုံ- Specimen Light | SPECIMEN LIGHT<br>(BRIGHTNESS)  | From the BRIGHTNESS dialog menu, touch the SPECIMEN LIGHT button. Touch the UP and DOWN arrows to increase or decrease the brightness.                                                                                                    |
| 🍘 Specimen Light       | SPECIMEN LIGHT<br>(CONTROL)     | Touch to Sur ON or OFF the light that illuminates the contents of the specimen collection manifold.                                                                                                    |
| (b) Start Suction      | START SUCTION                   | Touch to start fluid suction.                                                                                                    |
| Stop Suction           | STOP SUCTION                    | Touch to stop fluid suction.                                                                                                    |
| -ပ္ပံ- Surface Light   | SURFACE LIGHT<br>(BRIGHTNESS)   | From the BRIGHTNESS dialog menu, touch the SURFACE LIGHT button. Touch the UP and DOWN arrows to increase or decrease the brightness.                                                                                                    |
| کے Surface Light       | SURFACE LIGHT<br>(CONTROL)      | Touch to turn ON or OFF the light provided for the work surface.                                                                                                    |

| BUTTON             | NAME                                                                          | FUNCTION                                                                   |
|--------------------|-------------------------------------------------------------------------------|----------------------------------------------------------------------------|
| ୍ଦିର Suction Units | SUCTION UNITS<br>(PREFERENCES)<br>(international models of the<br>rover only) | The SUCTION UNITS button will appear disabled for US customers.            |
|                    | UP/INCREASE                                                                   | Touch and hold to scroll up a list of options or increase a setting value. |

## Table 5 – Secondary Control Panel Buttons

| BUTTON    | NAME          | FUNCTION                                                                                                    |
|-----------|---------------|----------------------------------------------------------------------------------------------------|
| X         | ABORT         | Touch to abort a wash or extended wash cycle while the time remaining in the cycle is greater than or equal to three (3) minutes. When selected, a quick drain cycle will occur.                |
| 45        | IXIENDED WASH | Touch to drain the contents of the canister, apply detergent to the interior walls of the canister, and rinse the detergent with water. Intermittent periods of soaking occur during the cycle. |
| 5         | NORMAL WASH   | Touch to drain the contents of the canister, apply detergent to the interior walls of the canister, and rinse the detergent with water. More rinse cycles occur.                                |
| 2.<br>MIN | QUICK WASH    | Touch to drain the contents of the canister, apply detergent to the interior walls of the canister, and rinse the detergent with water. Fewer rinse cycles occur.                               |
|           | RELEASE       | Touch to disengage and release the rover from the occier after completion of a wash cycle.                                                                                                    |

# Table 6 – Main Control Panel Lisr.ay Symbols

| SYMBOL                           | DEFINITION                                                                                       |
|----------------------------------|--------------------------------------------------------------------------------------------------|
| <b>☆     </b>                    | Adjust Brightness (menu dialog)                                                                  |
| ►                                | Audible Indicator Loudness (menu dialog)                                                         |
| 8L<br>6L -<br>4L -<br>2L -<br>0L | Fluid Level Gauge with two liter increment marks/values. See Fluid Level Gauge/Indicator Colors. |
| <b>S</b>                         | Manifold. See Manifold Symbol Screen Colors.                                                     |

| SYMBOL | DEFINITION                              |
|--------|-----------------------------------------|
|        | Almost Full Fluid Level Gauge Indicator |
|        | Full Fluid Level Guage Indicator        |
|        | Wash Cycle Complete                     |
| 1      | Wash Cycle Error                        |

## Table 7 – Secondary Control Panel Display Symbols

#### Table 8 – Rover Symbols

| SYMBOL                       | DEFIN'OON             |
|------------------------------|-----------------------|
| 0                            | Off Power Switch      |
|                              | On Power Switch       |
|                              | Eject Manifold Button |
|                              | Lock Filter Cover     |
|                              | Unlock Filter Cover   |
|                              | Align Lock/Unlock     |
| Table 9 – HEPA Filter Symbol |                       |

# Table 9 – HEPA Filter Symbol

| SYMBOL | DEFINITION                                                             |
|--------|------------------------------------------------------------------------|
|        | Replace this filter every six (6) months or as indicated by the rover. |

#### Table 10 – Manifold Symbols

| SYMBOL | DEFINITION        |
|--------|-------------------|
|        | Align Lock/Unlock |
|        | Lock              |
|        | Unlock            |

| SYMBOL | DEFINITION                                                    |
|--------|---------------------------------------------------------------|
|        | Refer to the Instruction Manual/Booklet (blue); ISO 7010–M002 |
|        | General Warning Sign (yellow); ISO 7010–W001                  |

#### Table 12 – Suction Limit Ranges and Colors

| COLOR | SUCTION LIMIT RANGE | VALUE (mm-Hg) | INCREMENT (mm-Hg) |
|-------|---------------------|---------------|-------------------|
| MAX   | MAXimum (orange)    | 520           | Not applicable    |
| HIGH  | H'GH (orange)       | 120 to 520    | 20                |
| MED   | יזיטי (yellow)      | 80 to 115     | 5                 |
| LOW   | LOW (green)         | 50 to 75      | 5                 |
|       | OFF(wh æ'           | 0             | Not applicable    |

# Table 13 Screen Title Area Colors

| COLOR | DEFINITION                                    |
|-------|-----------------------------------------------|
|       | Indicates SET UP SYSTEM or SUCTION OFF (gray) |
|       | Indicates SUCTION ON (green)                  |
|       | Indicates WARNING (orange)                    |

# Table 14 – Button or Option Colors

| COLOR | DEFINITION                                            |
|-------|-------------------------------------------------------|
|       | Indicates CONFIRM, START SUCTION, or SELECTED (greer) |
|       | Indicates STOP SUCTION (red)                          |

#### Table 15 – Manifold Symbol Screen Colors

| COLOR | DEFINITION                     |
|-------|--------------------------------|
|       | Indicates USED manifold (pink) |
|       | Indicates NEW manifold (white) |

### Table 16 – Fluid Level Gauge/Indicator Colors

| COLOR | DEFINITION                                                                                    |  |
|-------|-----------------------------------------------------------------------------------------------|--|
|       | Indicates canister fluid volume is ALMOST FULL (blue)                                         |  |
|       | Indicates the previous procedure fluid volume captured after RESET selected (gray crosshatch) |  |

| COLOR | DEFINITION                                                                         |
|-------|------------------------------------------------------------------------------------|
|       | Indicates the current procedure fluid volume captured after RESET selected (white) |
|       | Indicates canister fluid volume is FULL (yellow)                                   |

#### Table 17 – Message Area Colors

| COLOR | DEFINITION                            |
|-------|---------------------------------------|
|       | Indicates NOTIFICATION message (blue) |
|       | Indicates ERROR message (yellow)      |

#### Table 18 – Audible Event Indicators

| EV                 | 'ENT        | INDICATION                    | TRIGGER                                                                               |
|--------------------|-------------|-------------------------------|---------------------------------------------------------------------------------------|
| Button Touch       |             | Click tone                    | Main control panel display and<br>secondary control panel display<br>button actuation |
| Error              | Z           | Three slow tones, three times | Any error message                                                                     |
| Initial Startup    |             | Chime tone                    | Startup screen with progress bar                                                      |
| Notification       |             | Two declining tones           | Any notification message                                                              |
| Task Complete (cor | nfirmation) | Ding to le                    | Valid manifold installed successfully                                                 |
|                    |             |                               |                                                                                       |

# Table 19 – Abbreviz.cions and Acronyms

| NAME  | DEFINITION                      |
|-------|---------------------------------|
| AC    | Alternating Current             |
| CA    | Canadian                        |
| DC    | Direct Current                  |
| HEPA  | High Efficiency Particulate Air |
| IR    | Infrared wavelength light       |
| kPA   | Kilopascal                      |
| L     | Liter                           |
| MAX   | Maximum                         |
| MED   | Medium                          |
| MIN   | Minimum or Minutes              |
| mL    | Milliliter                      |
| ML    | Multilanguage                   |
| mm-Hg | Millimeter of mercury           |
| OR    | Operating Room                  |

# 3. Getting Started

# 3.1. To Unpack the Rover

**WARNING - LIFT HAZARD:** Always have more than one person unpack and remove this equipment from the shipping pallet. See *Specifications* (page 66) for rover weight. Failure to comply may result in personal injury.

MARNING - Upon initial receipt and before each use, inspect each component for damage. Do not use the product if damage is apparent.

**CAUTION** - Always save the original packaging container for reuse. Failure to comply may result in damage during transport to the Stryker customer service center. See *Service* (page 65).

- 1. Remove the exterior packaging material from the rover. Recycle the material as required.
- 2. Using at least two people, remove the rover from the shipping pallet.
- 3. Make sure all of the components are supplied with the rover. Some components may vary based on market requirements. See Component 3 Supplied with the Rover
- 4. Inspect the rover and component for damage. If any of the components are missing or damaged, do not use the equipment. See Contact Informa ion (rage 4)

| Description                                    | Part Number  |
|------------------------------------------------|--------------|
| Symbol Definition Chart                        | 0036-716-000 |
| Neptune S Rover Instructions for Use (IFU)     | 70000969828  |
| Neptune S Docking Station Instructional Poster | 700000995644 |
| Neptune S Quick Reference Card                 | 700000005352 |
| Neptune S Software Disclosure                  | 700001005521 |
| Power Cord <sup>1</sup>                        | 0996-851-0.0 |

#### Table 29 - Components Supplied with the Rover

<sup>1</sup>For power cord options that meet country-specific requirements and are acceptable or use with the rover, see *Power Cord Specifications* (page 68) (country-specific).

# 3.2. To Add Canister Prefill Fluid

Before the rover may be tested and placed into use, initial docking is required. Initial docking will add prefill fluid to the canister. See *To Dock the Rover* (page 54). Failure to comply will result in prefill errors and prevent the rover from operating properly. See *Glossary* (page 74) for definition of prefill fluid.

# 3.3. To Test the Rover

# 3.3.1. To Connect Power

**i** Note - Before first use, initial docking is required. Initial docking will add prefill fluid to the canister. See *To Dock the Rover* (page 54). Failure to comply will result in prefill errors and prevent the rover from operating properly. See *Glossary* (page 74) for definition of prefill fluid.

1. Connect the rover to facility electrical power using the supplied power cord. Insert the plug of the power cord through the strain relief hole before connecting the power cord to the rover (Figure 16). The power cord plug has a latched release button to prevent unintended removal from the rover power receptacle.

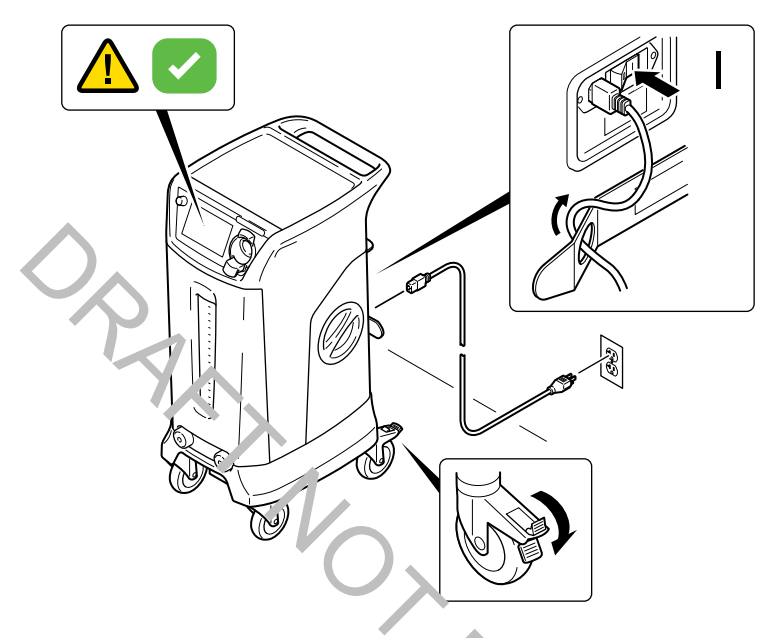

Figure 16 – To Compet Power

- 2. Push the power switch to the ON position.
- To ensure safe use of the rover, read the safety warnings on the screar. Touch the CONFIRM button to acknowledge understanding.

# 3.3.2. To Test Suction

**i** Note - A SET UP SYSTEM screen will appear () after confirmation of the safety information. A valid manifold must be inserted into the manifold receptacle to enable suction control.

- 1. Obtain a new manifold and remove the manifold from its packaging.
- 2. Insert the new (valid) manifold into the manifold receptacle. Confirm on screen that the manifold is new and unused.

**i** Note - If the manifold is valid and inserted correctly, a SYSTEM READY indication will occur, a manifold indicator will illuminate white (NEW) or pink (USED), and suction control will be enabled (START SUCTION button enabled). See Glossary (page 74) for the definitions of a new, valid, used, expired, and invalid manifold.

- 3. Make sure all the inlet ports of the manifold are closed.
- 4. Touch the START SUCTION button (Figure 17).

|                               | Suction OFF   |     | \$          |
|-------------------------------|---------------|-----|-------------|
| C Reset Volume                | Suction Limit |     | МАХ         |
| Lind Canister Light           | 0 mm-Hg       |     | HIGH<br>MED |
| 7 <u>—</u>                    | Actual:       | -   | LOW         |
| Specimen Light                |               | New |             |
| <sup>''''</sup> Strfade Light |               | (   | 5L —        |
|                               |               |     | 4L <b>−</b> |
| Start succes                  | mL            |     |             |
|                               |               |     |             |

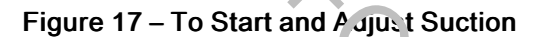

- 5. Adjust the manual suction control dial to the maximum suction lever.
- 6. Verify the actual suction value changes as indicated on the main control panel display and reaches a suction level of at least 494 mm-Hg. If not, see Troubleshooting (page 58).
- 7. Discard the manifold used for testing purposes.

# 3.4. To Adjust the Settings

**i** Note - Make sure the rover has been initially prefilled, tested, and powered up.

- **i** Note See Figure 9.
- 1. From the main control panel display, touch the SETTINGS button. The SETTINGS dialog menu will appear (Figure 18).

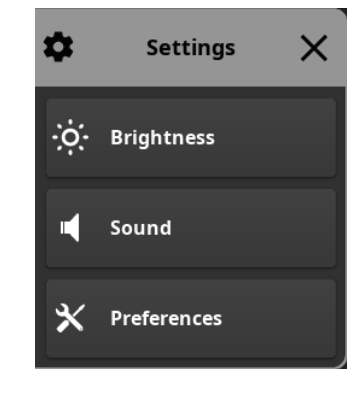

Figure 18 - Settings Menu Dialog

2. From the SETTINGS dialog menu, tc uc' (tr.e desired SETTINGS button, which includes BRIGHTNESS, SOUND, or PREFERENCES. PREFERENCES include LOCKING, FILTER, LANGUAGES, MANIFOLD, and SUCTION UNITS.

#### Tab' 21 - Brightness Options

| ILLUMINATION             | 0. | OPTIONS           |
|--------------------------|----|-------------------|
| Display Screen           |    | Increase/Decrease |
| Canister Light           |    |                   |
| Manifold Light           |    |                   |
| Specimen Light           |    |                   |
| Surface Light            |    | 2                 |
| Table 22 – Sound Options |    |                   |

#### Table 22 – Sound Options

| LOUDNESS          | OPTIONS           |
|-------------------|-------------------|
| Audible Indicator | Increase/Decrease |

#### **PREFERENCES** Options

#### Table 23 – Docking Options

| DOCKING                            | OPTIONS        |
|------------------------------------|----------------|
| Quick Wash (two minutes)           | Default Cycle  |
| Normal Wash (five minutes)         | Set as Default |
| Extended Wash (forty five minutes) | Set as Default |
| FILTER    | OPTIONS     |
|-----------|-------------|
| 500 Hours | Reset Hours |

### Table 25 – Language Options

| LANGUAGES       | OPTIONS           |
|-----------------|-------------------|
| Chinese (ZH)    | 中文                |
| Danish (DA)     | Dansk             |
| Dutch (NL)      | Nederlands        |
| English (EN)    | English (Default) |
| Finnish (FI)    | Suomi             |
| French (FR)     | Français          |
| German (DE)     | Deutsch           |
| Italian (IT)    | Italiano          |
| Japanese (JA)   | 日本語               |
| Korean (KO)     | 한국어               |
| Norwegian (NO)  | Norsk             |
| Polish (PL)     | Polskie           |
| Portuguese (PT) | Português         |
| Spanish (ES)    | Espeñol           |
| Swedish (SV)    | Svenska           |

### Table 26 – Suction Unit Options

| SUCTION UNITS                          | OPTIONS |
|----------------------------------------|---------|
| Millimeters of Mercury (United States) | mm-Hg   |
| Kilopascal (International)             | kPA     |

- 3. From the selected SETTINGS dialog menu, touch the desired setting option. Make the appropriate adjustment or selection as required.
- 4. Touch the CLOSE button or CONFIRM button to accept the adjustment or selection and exit. Touch the BACK button to cancel any adjustment or selection and exit.
- 5. After adjusting and/or selecting options, push power switch to OFF, disconnect the rover from facility power, and wrap the power cord around the power cord bracket. The rover is now ready for use.

# 4. Using Your Product

# 4.1. To Setup the Rover

### 4.1.1. To Connect Power

M WARNING - Do not use the rover until it is tested properly to ensure functionality. See To Test the Rover (page 32).

MARNING - Do not cover the main control panel display with drapes or other objects. Always make sure the display can be clearly seen.

**WARNING** - Do not place the rover within the sterile field. Failure to comply may cause infection and result in patient or healthcare staff injury.

**CAUTION** - Always use the correct power cord configuration. Configurations will vary based on local requirements. See *For Use With* (page 12). See *Power Cord Specifications* (page 68).

**i** Note - Do not use the rover ant (the docker is installed and tested properly to ensure functionality. See *Documentation* (page 13) and the instructions for us pupplied with the docker.

**i** Note - The volume of the initial prefited in the canister is accounted for in the fluid level value indicated on the main control panel display. Foam does not affect this huid level value. See *Specifications* (page 66).

- 1. Position the rover on a flat surface and in a conversiont location in the procedure room.
- 2. Lock the rover's casters to prevent unintended ror er movement (Figure 19).

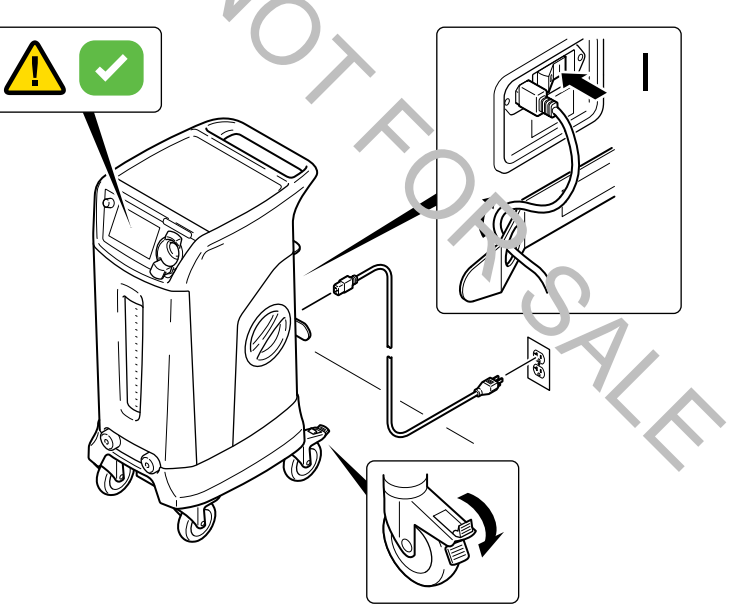

Figure 19 – To Prepare the Rover

- 3. Orient the rover for optimal viewing of the main control panel display. Make sure the liquid level and canister contents may be clearly seen. Turn on the canister light at any time to view the contents of the canister.
- 4. Connect the rover to a hospital-grade electrical wall outlet using the supplied power cord.
- 5. Push the power switch to the ON position.
- 6. Read and acknowledge the warning messages on the main control panel display. Touch the ACKNOWLEDGE button to confirm understanding and access the on-screen controls. A SET UP SYSTEM screen will appear.

# 4.2. To Install Disposable Components

**WARNING** - The manifold is for single patient use only. Do not reuse, process, service, modify, or repackage a single use device.

- The single-use device may not withstand chemical, chemical vapor, or high temperature sterilization processing.
- Design features may make cleaning difficult.
- Reuse may create a contamination risk and compromise structural integrity, resulting in operational failure during use.

Failure to comply may lead to infection or cross-infection and result in patient and/or healthcare staff injury.

**WARNING** - Before use, inspect each disposable component for damage. Do not use any equipment if damage is apparent.

**WARNING** - Do not use a monifold that has been dropped or mishandled. Failure to comply may cause leakage and result in patient and/or health are staff injury.

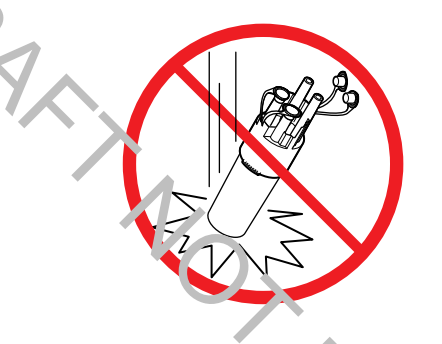

Figure 20 – Do Not Dr. o the Manifold

**WARNING** - Do not remove the suction tubing from the manifol 1 ports during use and at shutdown. Always leave the suction tubing attached to the manifold ports after installation.

**WARNING** - Do not use a Y-connector to add more than one suction line o vach port. Failure to comply may cause cross-contamination and result in patient injury.

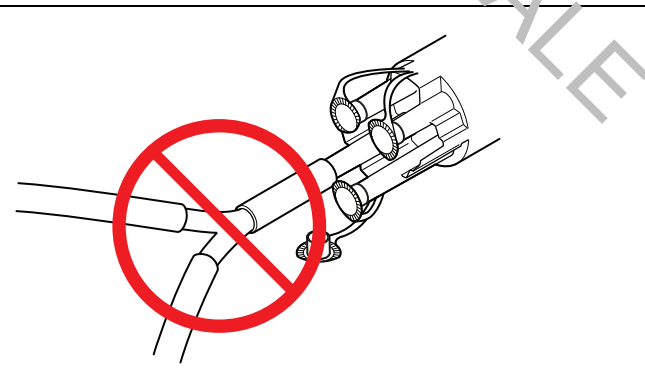

Figure 21 – Do Not Use a Y-connector

**i** Note - If the collection of small specimens is required during the procedure, select a specimen collection manifold with a collection tray. Obtain additional specimen collection trays for use, if necessary. See *For Use With* (page 12).

**i** Note - If specimen collection is not required during the procedure, select the disposable 4-port manifold.

1. Select the appropriate manifold for the procedure. See For Use With (page 12).

M WARNING - Always install a new, non-sterile, single patient use manifold before each procedure.

 Align the manifold tabs and insert the manifold into the manifold receptacle. Push the manifold straight into the receptacle until a click is heard (Figure 22). Confirm the new manifold symbol (white) appears on the main control panel display and a confirmation sound occurs.

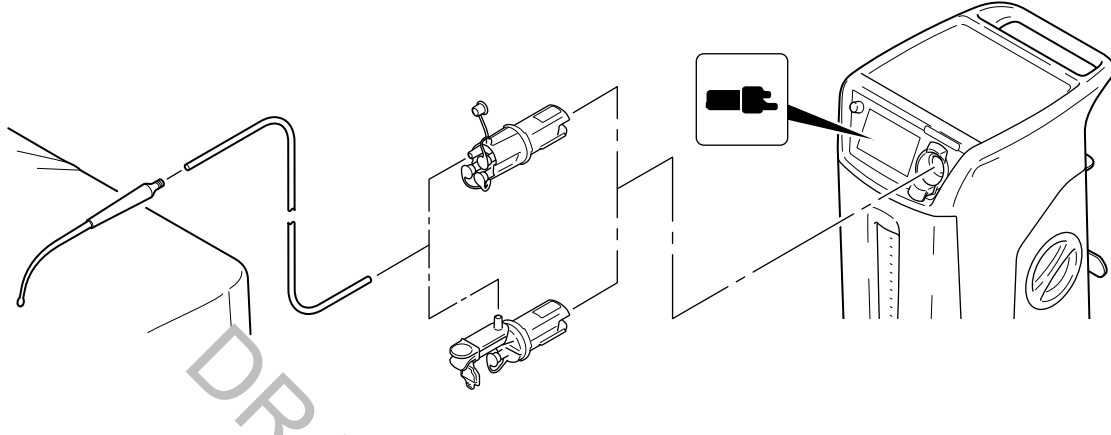

Figure 22 – To Install a Manifold

**i** Note - If a used manifold is installed, a used manifold symbol (pink) appears and a notification sound occurs.

MARNING - Always install new, sterile, single *v*, e suction tubing to the manifold port(s) before each procedure.

3. Obtain new sterile suction tubing. See For Use N in page 12).

4. Connect the suction tubing to the appropriate manifold portion.

**i** Note - Always close unused manifold ports during use, and rendve or clamp unused tubing to maintain optimal suction levels. Failure to close all the unused manifold ports will decrease the vacuum level efficiency.

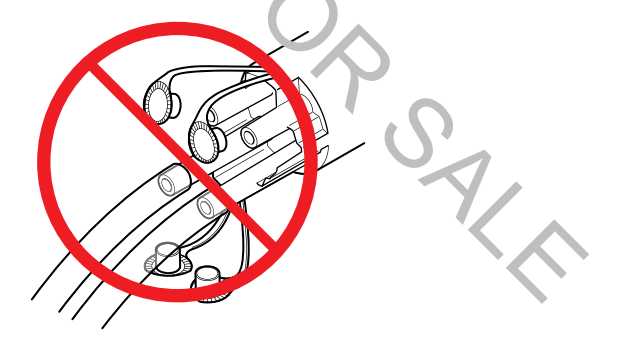

Figure 23 – Always Close Unused Manifold Ports

**i** Note - If using a specimen collection manifold, always connect the suction tubing to the top primary manifold port. The bottom auxillary port is used for secondary suction only. Make sure the auxillary port is closed when not in use.

**i** Note - If using a 4–port manifold, connect the suction tubing to any available manifold port. Make sure any unused port (s) are closed to prevent loss of suction.

**i** Note - If using an endoscope, connect the other end of the suction tubing to the suction connector on the endoscope connector.

**i** Note - If using a suction end effector, connect the other end of the suction tubing to the fluid suction accessory.

**i** Note - If the rover display indicates sufficient fluid volume capacity in the canister, the rover may be used for another surgical procedure before waste disposal. Adding fluid from a second procedure on top of the previous procedure is called fluid stacking.

**i** Note - Before each procedure, touch the RESET VOLUME button to reset the procedure fluid volume readout. After the fluid volume is reset, the rover will display the amount of fluid, if any, the rover has collected since the last procedure.

5. If the procedure fluid volume measurement reads anything other than zero milliliters, touch the RESET VOLUME button to reset the fluid volume value to zero, then select the confirm button (Figure 24).

| C Reset Volume                            |
|-------------------------------------------|
| Reset 8L canister volume counter to zero? |
| ✓ Reset Volume                            |
| X Cancel                                  |

# Fgure 24 – To Reset Fluid Volume Value

6. See To Operate the Rover (page 40).

# 4.3. To Operate the Rover

## 

### HIGH SUCTION HAZARD [MAX = 520 mm-Hg]

- The effectiveness of aspiration is dependent upon the intensity of the suction applied.
- Always use the minimum suction limit range required to achieve the desired clinical outcome.
- Always follow your local healthcare guidelines for suction limits.
- The suction limit range of the collection canister may be adjusted by using the manual suction control dial on the main control panel. Interruption and restoration of rover power while suction is ON, whether accidental or intentional, does not reset the suction limit range to zero. See BS EN ISO 10079-1: 2015 + A1: 2019, clause 9.11. Use caution when activating suction with a high suction limit range.

Death or serious injury can result from the improper application of suction levels.

# MARNING INAPPROPRIATE CONNECTION HAZARD

- Do not connect directly to chectfubes.
- · Do not connect to closed wound mains.
- Do not connect directly to trachear tures
- Not for use as a suction source for: Internittent suction applications, Patient positioner devices, and Organ stabilizer/ positioner devices.

Death or serious injury can result from inappropriat a connections.

MARNING - Always operate the product within the specified environmental condition values.

### 4.3.1. To Manage Fluid Suction

### \Lambda WARNING

### FLUID WASTE LEAKAGE HAZARD

• Always make sure rover power is ON when collecting fluid waste. The rove can only detect a full canister if the rover power is ON. If rover power is OFF, fluid waste leakage can occur.

**WARNING** - The collection canister scale and main control panel display are not diagrostic tools. Do not use the scale or the display to determine the amount of fluid lost from or retained by the patient.

**i** Note - Make sure the rover has been properly prepared for operation. See *To Setup the Rover* (page 36).

**i** Note - The rover provides an adjustable suction limit of 50 to 520 mm-Hg measured with all manifold inlet ports closed.

**i** Note - To reset the fluid level value to zero, touch the RESET VOLUME button on the main control panel display. The canister fluid level value will reset to a zero value.

| CONDITION                                                                                          | INDICATION                                                                                                    | ACTION                                             |
|----------------------------------------------------------------------------------------------------|----------------------------------------------------------------------------------------------------|----------------------------------------------------|
| HIGH suction limit RANGE – The suction limit range selected is equal to or greater than 120 mm-Hg. | Two declining tones; orange HIGH<br>suction banner appears on the main<br>control panel display; suction range<br>indicator illuminates orange. | Determine whether a high suction range is desired. |

Table 27 – High Suction Visual and Audible Indicators

- 1. While viewing the main control panel display, turn the suction control dial to the level of suction required (Figure 25).
- 2. Touch the START SUCTION button to start fluid suction.

**i** Note - After suction has started, the STOP SUCTION button may be touched to stop fluid suction.

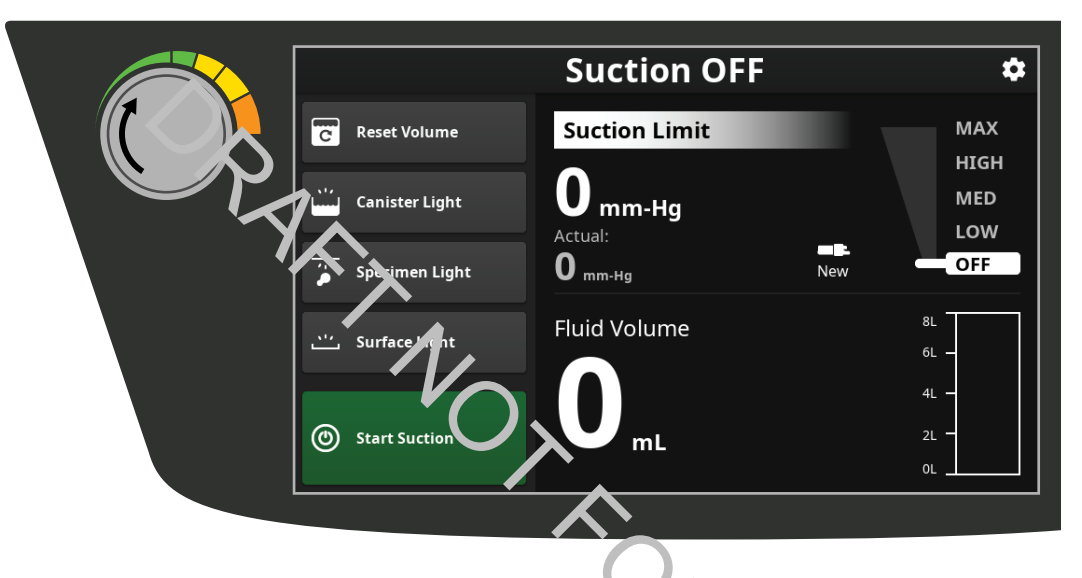

Figure 25 - To Start and Adjust Section

MARNING - Always use the minimum suction limit required to achieve the cesired clinical outcome.

- 3. Turn the suction control dial to adjust the suction limit during the procedure as required.
- 4. Adjust the location of the suction end effector at the surgical site as required.
- 5. Suction the fluid from the surgical site at various suction limit values or intervals as recuired.
- 6. If the specimen collection manifold is install for use during the surgical procedure, see To Collect a Specimen (page 43).

### 4.3.2. To Manage Fluid Canister Volume

1. Monitor the volume of fluid captured in the rover canister. See Fluid Volume Conditions and Indicators.

| CONDITION                                                                                                    | INDICATION                                                                                                    | ACTION                                                                         |
|----------------------------------------------------------------------------------------------------|----------------------------------------------------------------------------------------------------|--------------------------------------------------------------------------------|
| <b>CANISTER ALMOST FULL</b> – The fluid volume level in the canister is approaching maximum capacity. Fluid suction will soon stop in the full canister. | Two declining tones occur; a<br>notification message appears on the<br>main control panel display and an<br>almost full fluid level gauge indicator<br>appears on the secondary control<br>panel display (Figure 26). | Prepare to switch to an alternate suction source.                              |
| <b>CANISTER FULL</b> – The fluid volume level is at maximum capacity.                                                                                    | Three slow tones occur continuously;<br>an error message and SUCTION                                                                                                    | Prepare to switch to an alternate suction source.                              |
| Fluid suction has stopped in the full canister.                                                                                                    | STOPPED banner appear on the<br>main control panel display. A general<br>warning sign and full fluid level gauge<br>indicator appear on the secondary<br>control panel display (Figure 27).                           | Dock the rover to dispose of waste.<br>See <i>To Dock the Rover</i> (page 54). |

### Table 28 – Fluid Volume Conditions and Indicators

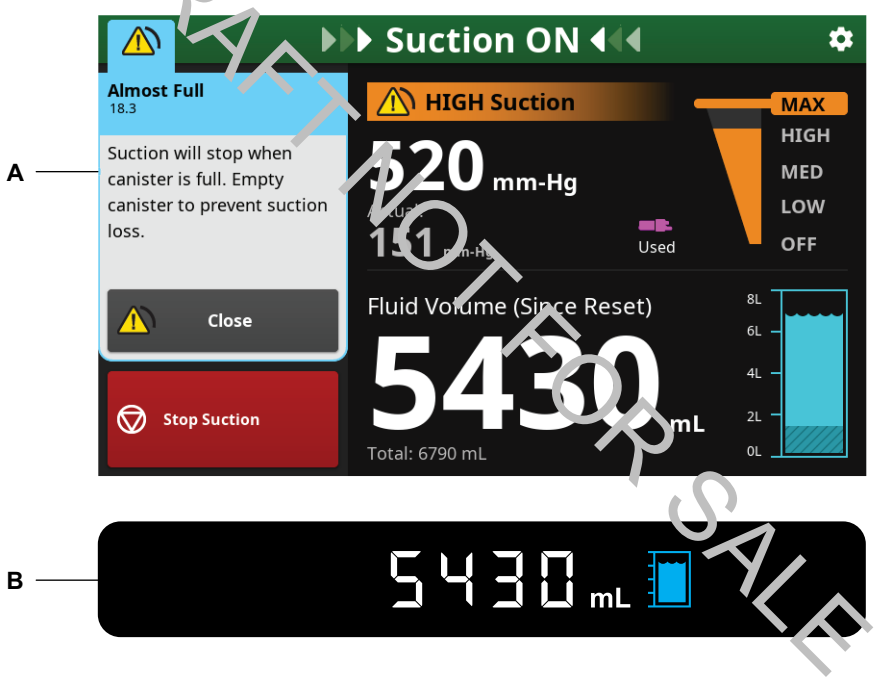

### Figure 26 – Almost Full Canister Display Indications

| Α | Main Control Panel Display | В | Secondary Control Panel Display (located on rover's back side) |
|---|----------------------------|---|----------------------------------------------------------------|
|---|----------------------------|---|----------------------------------------------------------------|

|                                                                                       | Suction                     | OFF 🌣                           |  |
|---------------------------------------------------------------------------------------|-----------------------------|---------------------------------|--|
| <b>18.5 Full</b><br>18.5                                                              | Suction STOP                | PPED                            |  |
| Canister is full and suction<br>has stopped. Empty<br>canister to restore<br>suction. | Omm-Hg<br>Actual:<br>Omm-Hg | HIGH<br>MED<br>LOW<br>Used      |  |
| Close                                                                                 | Fluid Volume (              | Since Reset)                    |  |
| O Start Suction                                                                       | Total: 7980 mL              |                                 |  |
| B<br>Figure 27 – Full Canister Display Indications                                    |                             |                                 |  |
| Main Control Panel Display                                                            | В                           | Secondary Control Panel Display |  |

2. If the 8-liter canister is full, shut down the rover. See *To Shut Down the Rover* (page 47). Dock the rover to empty the full canister. See *To Dock the Rover* (page 54).

# 4.4. To Collect a Specimen

Α

### 4.4.1. To Use the Specimen Collection Tray

**i** Note - Make sure the specimen collection manifold is installed in the rever and connected properly. See *To Install Disposable Components* (page 37).

**i** Note - If using a specimen collection manifold, make sure the suction tubir g.s. connected to the top primary manifold port. The bottom auxillary port is used for secondary suction only. Make sure the auxiliary port is closed when not in use.

1. To illuminate the specimen collection tray where the specimen will be collected, torun the SPECIMEN LIGHT button on the main control panel display. (Figure 28).

| C       | Reset Volume   |
|---------|----------------|
|         | Canister Light |
|         | Specimen Light |
| <u></u> | Surface Light  |

Figure 28 – Turn on Lights

2. To illuminate the work surface where the specimen will be transferred, touch the SURFACE LIGHT button on the main control panel display.

- 3. Remove a small specimen collection tray from its packaging.
- 4. Open the collection tray port door of the specimen collection manifold.
- 5. Insert the collection tray into the specimen collection manifold.
- 6. Suction fluid waste and specimen (polyp) material from the surgical site as required.
- 7. Examine the contents of the illuminated specimen collection manifold tray.

**i** Note - Collected specimens can be observed by looking through the top viewing window on the specimen collection manifold.

8. After a specimen is collected and transfer of the specimen is appropriate, remove the collection tray from the manifold by pinching the tabs of the tray together and pulling the collection tray away from the manifold (Figure 29).

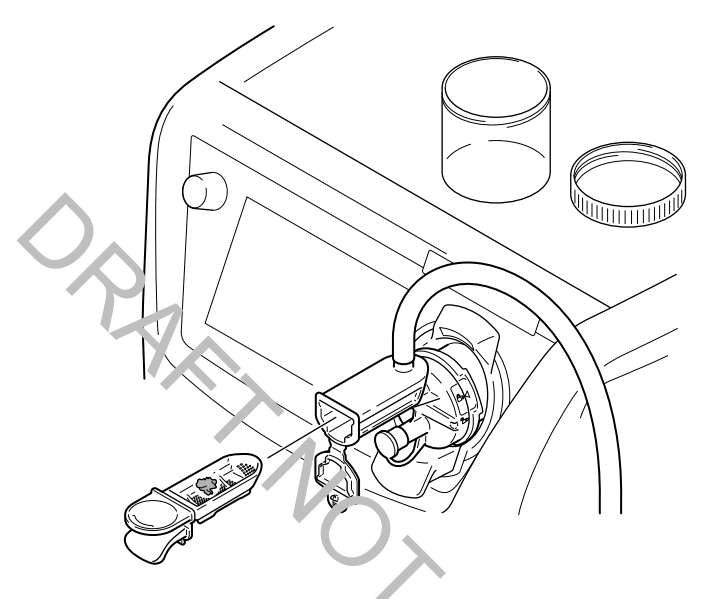

Figure 29 - Remove Specimen Collection Tray

**i** Note - To maintain suction after removing the collection tray, insert a other collection tray into the specimen collection manifold immediately or close the collection tray port door of the specimer. collection manifold. Suction does not need to be turned off when inserting or removing a specimen collection tray.

9. Transfer the specimen into the appropriate container using the illuminated vork surface on top of the rover.

**i** Note - The specimen collection tray may again be installed in the specimen collection manifold during the same procedure. Close the collection tray port using the cap if the specimen collection tray is not used.

10. After the procedure, perform *To Shut Down the Rover* (page 47).

### 4.4.2. To Use the Secondary Specimen Collection Basket

**i** Note - The specimen collection manifold contains a secondary specimen collection basket as a back-up method to collect specimens in the event that a specimen collection tray was not inserted in the manifold while suctioning the specimen material.

**i** Note - The secondary specimen collection basket is not intended to be used as a primary means of specimen collection.

1. To access the secondary specimen collection basket in the manifold, touch the STOP SUCTION button on the main control panel display to stop fluid suction (Figure 30). Disconnect the suction tubing from the manifold port.

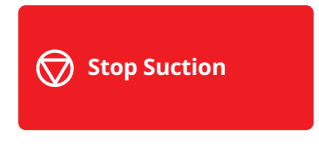

Figure 30 – Stop the Suction

2. Push the EJECT button to release the specimen collection manifold from the rover receptacle (Figure 31).

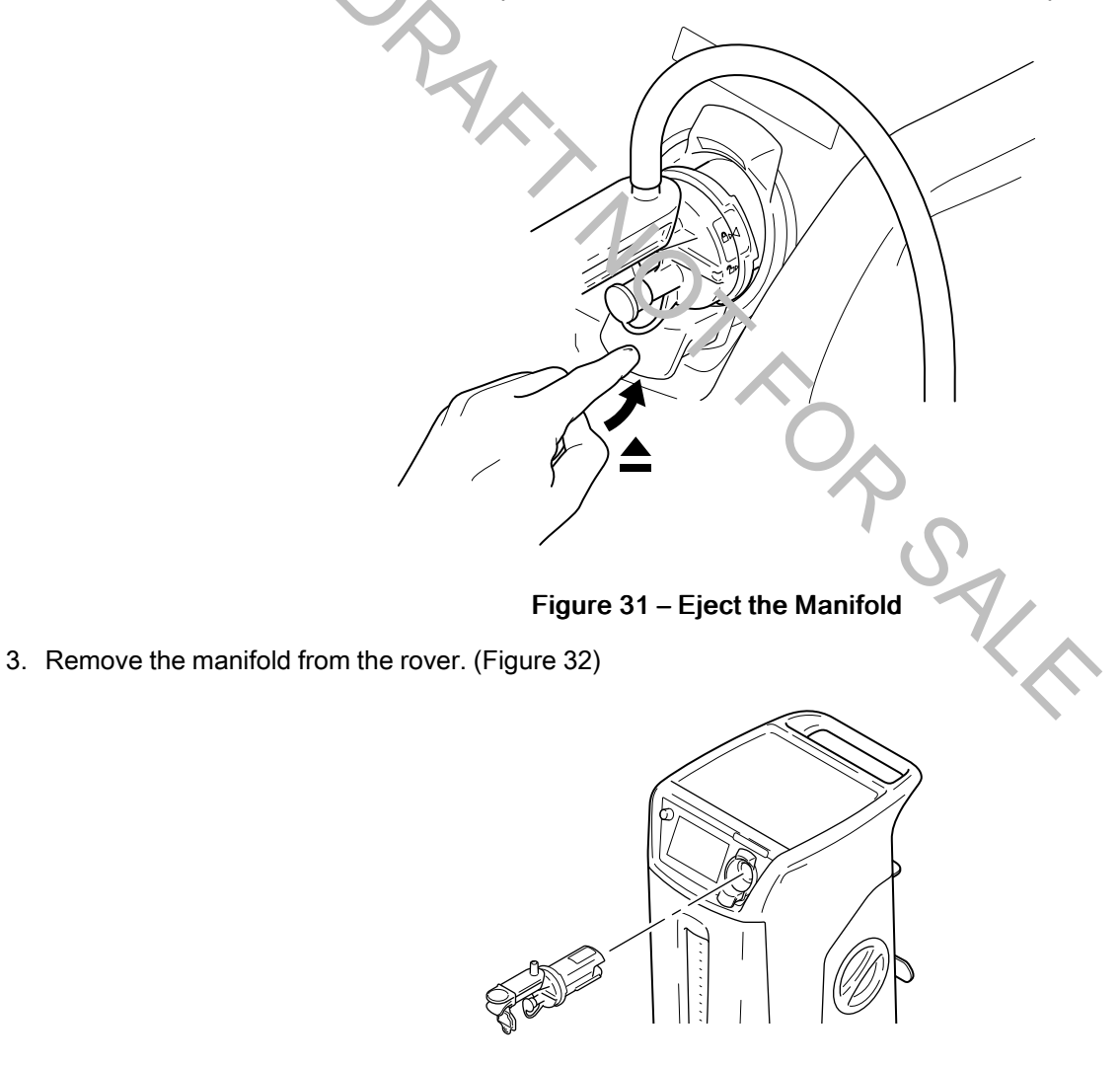

Figure 32 - Remove the Manifold

MARNING - To avoid exposure to potentially infectious fluid, make sure the manifold is held in a vertical position when removing the front housing cap to gain access to the secondary collection basket.

4. Holding the manifold in a vertical orientation, twist the front housing cap of the manifold counterclockwise to open the manifold and access the secondary collection basket (Figure 33).

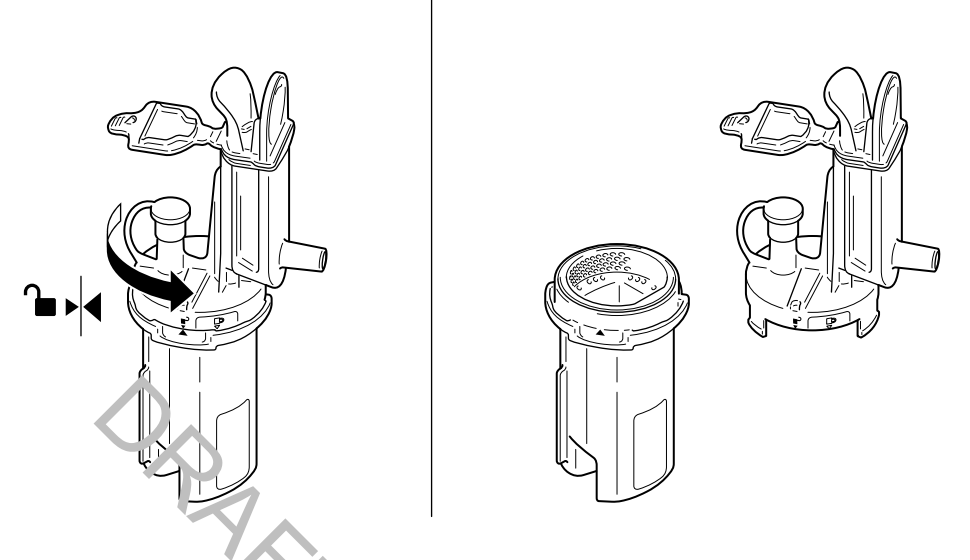

Figure 33 - Access Secondary Collection Basket

5. Transfer the specimen from the secondary collect on basket inside the manifold into an appropriate container located on the work surface of the rover.

**i** Note - If suction is required immediately, a new manifold may be installed into the rover directly after removing the first manifold.

**i** Note - If suction is not required immediately, the manifold may be reassembled and inserted into the rover after transferring the specimen.

6. To reassemble the manifold, align the tabs and keyed slots of the two notices of the manifold and then twist clockwise until the two halves are locked in place (Figure 34).

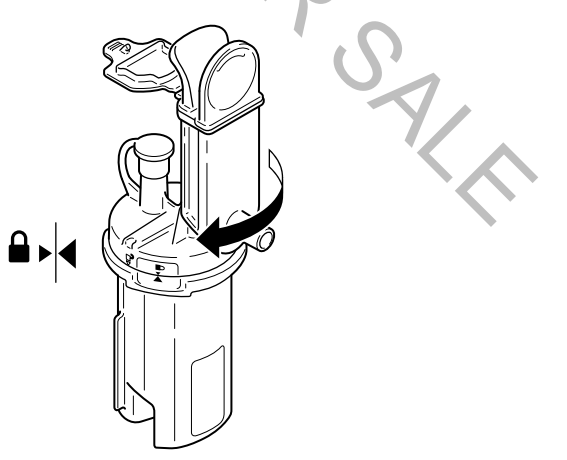

Figure 34 – Reassemble the Manifold

7. Follow the proper procedures to insert the specimen collection manifold into the rover, connect the suction tubing to the manifold port, and select a suction limit before resuming suction.

# 4.5. To Shut Down the Rover

### 4.5.1. To Remove Disposable Components

### \Lambda WARNING

· Always follow local regulations regarding proper handling and disposal of biohazard waste.

Failure to comply may cause infection and result in healthcare staff injury.

**i** Note - Although the disposable, single-use manifold(s), suction tubing, and suction accessories must be replaced between patients, it may not be necessary to empty the rover collection canister.

**i** Note - If sufficient fluid volume capacity exists in the canister, the rover may be used for additional surgical procedures.

- 1. With suction active, gather the suction tubing toward the manifold port to purge the tubing of fluid waste. Do not remove any attached suction tubing from the manifold.
- 2. Touch the STOP SUCTION button on the main control panel display to stop fluid suction (Figure 35).

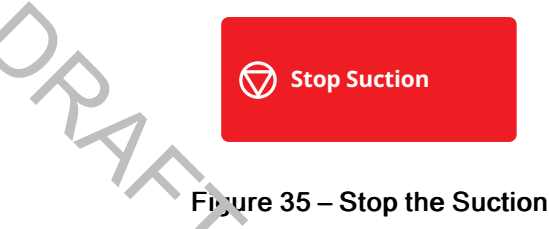

3. Push the EJECT button to remove the manifold fr. m the receptacle (Figure 36). Maintain the manifold in a horizontal orientation.

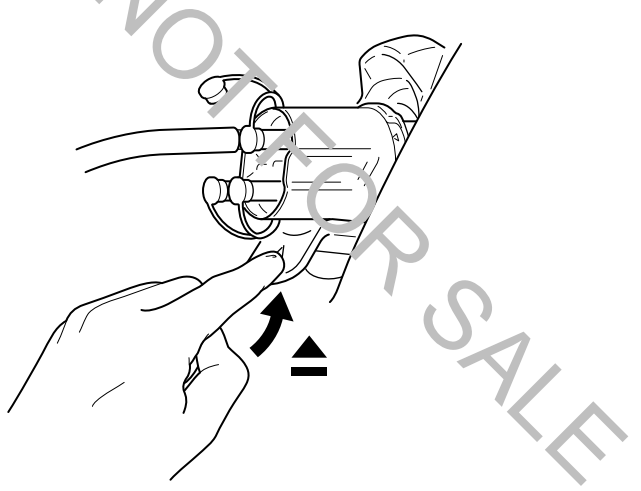

Figure 36 - Remove the Manifold

4. Pull the manifold with the attached suction tubing out of the receptacle to fully remove the manifold from the rover. (Figure 37).

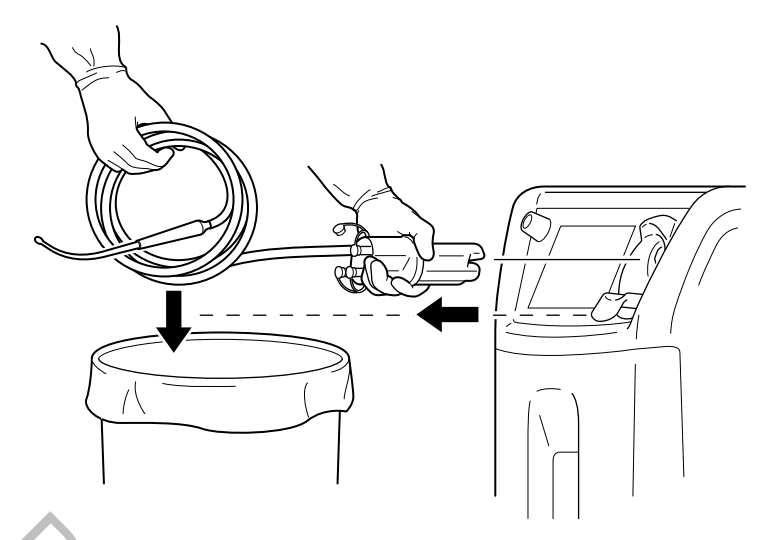

### Figure 37 – Gather the Suction Components

5. Maintaining the manifold in a hor zontel orientation, properly dispose of the used manifold and attached suction tubing.

### 4.5.2. To Remove Power and Relocate the Rover

**i** Note - Always use the rover handle when repositioning or relocating the rover.

**i** Note - If the rover is full or the rover will not be used for two hours, dock the rover to dispose of the collected fluid waste in the canister.

**i** Note - The rover is not required to be connected to facility power when not in use.

- 1. Push the power switch to the OFF position (Figure 38).
- 2. Disconnect the power cord from facility electrical power. Wrap the power cord around the cord bracket.
- 3. Unlock the casters of the rover. Make sure all four casters are unlocked.

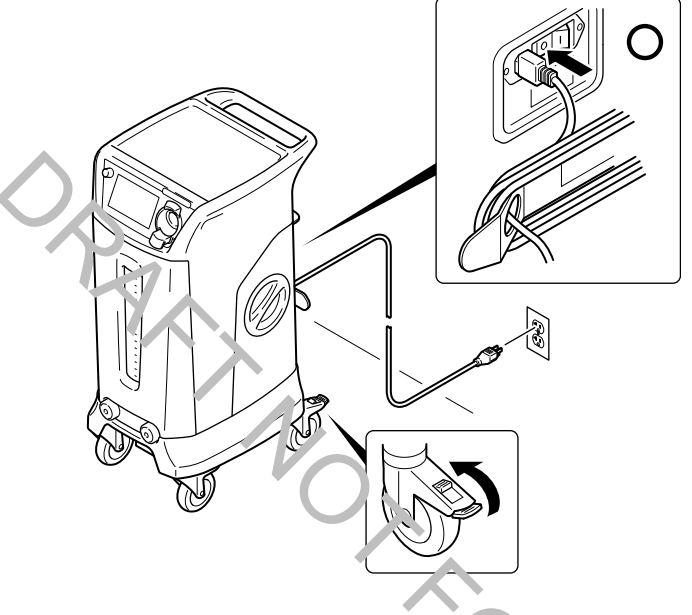

Figure 38 – Remove the Power

- 4. If the canister is full or the rover contains fluid waste and will not be used within two hours, relocate the rover to the docker using the rover handle. See *To Dock the Rover* (page 54).
- 5. If the canister is not full and the rover will be used within two hours, relocate the rover to the desired location using the rover handle. See *To Setup the Rover* (page 36).
- 6. Clean and disinfect the rover after every surgical procedure. See To Clean and D s<sup>i</sup> fect the Rover (page 50).

# 5. After Use

# 5.1. To Clean and Disinfect the Rover

**WARNING** - Always clean and disinfect the rover upon initial receipt and before each use. Failure to comply may cause infection and result in patient or healthcare staff injury.

**CAUTION** - Do not immerse any system component in liquid. Do not allow liquids or moisture to enter any electrical connection.

CAUTION - Do not sterilize any system component.

**CAUTION** - Do not use solvents, lubricants, or other chemicals, including glutaraldehyde or similar chemical cleaners, unless otherwise specified. See *Glossary* (page 74).

CAUTION - Do not use unapproved disinfectants. Failure to comply may cause system damage.

### Recommended Equipment and Materials

- · PPE as recommended by the dis mectant supplier
- Soft, lint-free cloth
- United States Environmental Protection Agen v (US EPA) registered disinfectant with a claim for activity against Hepatitis B. The following disinfectants have been validated for use on the exterior surfaces of the Stryker Neptune 3 Waste Management System: Sodium Hypochlorit. Based - Clorox® Clean-Up® Disinfectant Cleaner with Bleach (EPA Reg. #67619-17), Quaternary Ammonium Based CaviCide® (EPA Reg. #46781-6)

### 5.1.1. To Wipe Down the Rover

1. Wipe all external surfaces of the rover with a soft, lint-free cloth moistened with a non-abrasive, hospital disinfectant prepared to the manufacturer's instructions. Pay particular attention to highlighted critical areas such as the work surface, handle, main control panel, communication window, and mar fold receptacles (Figure 39).

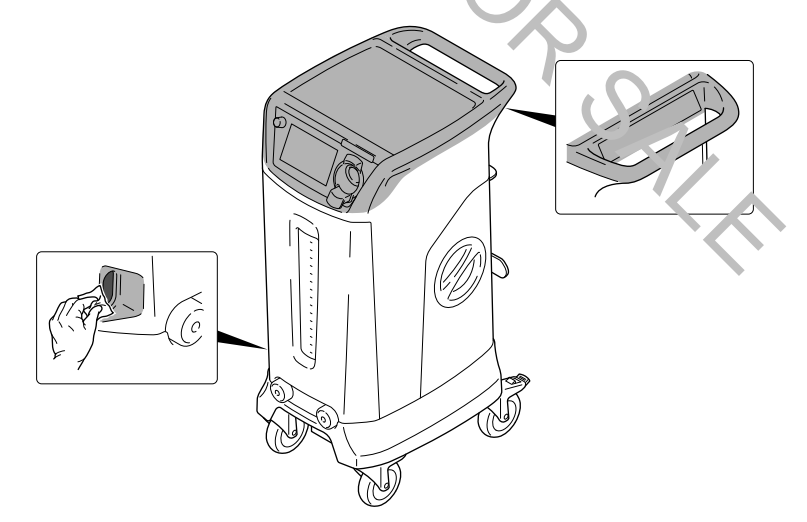

Figure 39 – Wipe Down the Rover

- Upon the removal of visible, gross soil, use a clean cloth moistened with disinfectant and wipe all surfaces. Surfaces
  must remain visibly wet at room temperature for at least the minimum time specified in the instructions for use supplied
  by disinfectant manufacturer.
- 3. Remove any excess disinfectant solution using a soft, lint-free cloth moistened with water if required by the instructions supplied by the disinfectant manufacturer.

- 4. Inspect the rover. See To Inspect the Equipment (page 51).
- 5. Refill the manifold holder with new, unused manifolds, as required. See For Use With (page 12) for ordering information.
- 6. If the rover will be used again, use the rover handle to push and relocate the rover. See *To Setup the Rover* (page 36). If the rover will no longer be used, use the rover handle to push and relocate the rover to a storage area. See *Storage and Handling* (page 58).

# 5.2. To Inspect the Equipment

**i** Note - Only biomedical equipment technicians trained and experienced in the maintenance of this reusable medical device should inspect and maintain this equipment.

MARNING - Upon initial receipt and before each use, inspect each component for damage. Do not use the product if damage is apparent.

\Lambda WARNING - Always comply with the inspection interval to ensure the safe and effective use of the equipment.

**WARNING** - Do not disasser b's, modify, or repair this product without the authorization of the manufacturer. Contact Stryker for service.

**i** Note - For service, contact your Stry'ler colles representative or call service. See *Contact Information* (page 4). Outside the US, contact your nearest Stryker subclasses.

**i** Note - Maintenance documentation for this equipment is available upon request to Stryker-authorized service personnel only.

**i** Note - Routine and careful inspection of the equipment is the best method for determining the service life of the equipment. See Inspection Criteria and Actions.

| Interval                                                  | Criteria                                                                                                    | Action                                                                                         |
|-----------------------------------------------------------|----------------------------------------------------------------------------------------------------|------------------------------------------------------------------------------------------------|
| Before initial use                                        | Inspect the equipment for damage or missing components.                                                                                                    | If damage is apparent, replace the<br>equipment. See <i>For Use With</i> (page 12)<br>section. |
|                                                           | Make sure the rover and docker operate properly.                                                                                                    | Set To Dock the Rover (page 54) and To Tes. the Rover (page 32).                               |
| Before each use and after each cleaning and disinfection. | Inspect the equipment for damage or missing components.                                                                                                    | If damage is apparent, replace the equipment. See <i>For Use With</i> (page 12).               |
|                                                           | Inspect the equipment for corrosion,<br>discoloration, pitting, cracked materials,<br>or unacceptable deterioration on any<br>external surfaces, including labels and<br>product markings. |                                                                                                |
|                                                           | Inspect the canister exterior, smoke<br>evacuator filter cover, and infrared<br>communication window for cracks or<br>damage.                                                              |                                                                                                |
|                                                           | Inspect the caster and make sure the locks function properly.                                                                                                    |                                                                                                |
|                                                           | Inspect the power cord for cuts and the power cord plug for bent pins.                                                                                                    |                                                                                                |

### Table 29 - Inspection Chtena and Actions

| Interval   | Criteria                                                                                                    | Action                                                                                                    |
|------------|----------------------------------------------------------------------------------------------------|----------------------------------------------------------------------------------------------------|
|            | Inspect the power cord receptacle for bent pins or bent contacts.                                                             |                                                                                                    |
|            | Inspect the infrared communication window for any dirt or debris.                                                             | Thoroughly remove any dirt or debris on<br>the infrared communication window. See<br><i>To Clean and Disinfect the Rover</i> (page<br>50).                                                                             |
| Six months | Inspect the replacement date on the label<br>of the fluid suction HEPA filter. The fluid<br>suction filter life is 500 hours. | Replace the fluid suction HEPA filter<br>every six months or as indicated on the<br>main control panel display. See <i>For Use</i><br><i>With</i> (page 12) and <i>To Replace the HEPA</i><br><i>Filter</i> (page 52). |

**i** Note - If any component must be discarded, see *Disposal/Recycle* (page 65).

# 5.3. To Replace the HEPA Filter

Failure to comply may cause infection and result in healthcare staff injury.

**WARNING** - Do not touch the filter predic The media filters the air evacuated from fluid collection canister of the rover before the air is vented. Failure to comply may cause media damage and result in patient and/or healthcare staff injury.

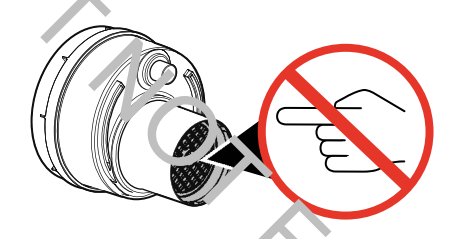

Figure 40 – Prevent Damag + to ) ilter Media

SAL

### 5.3.1. To Install the Fluid Suction HEPA Filter

**i** Note - Replace the filter REF 0702-034-000 every six months or as indicated on the control panel display of the rover. Failure to comply will result in the reduction of fluid suction or an increase in odor.

**i** Note - The filter life is 500 hours. The rover calculates filter usage time automatically. Always reset the filter timer after the filter is replaced.

- 1. Make sure the rover power switch is OFF.
- 2. Turn the filter cover counterclockwise and align the arrow to unlock the filter cover. Remove the filter cover (Figure 41).

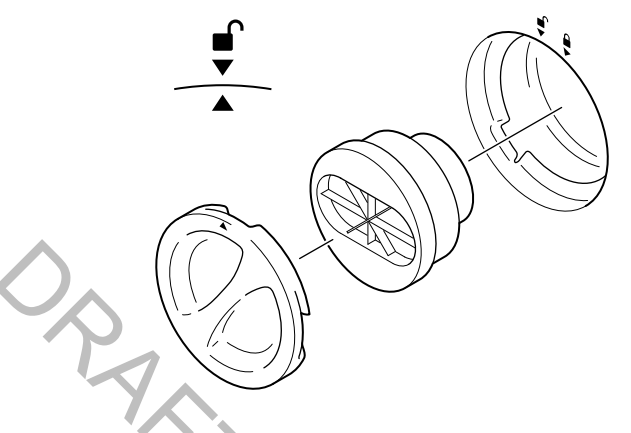

Figure 4<sup>1</sup> Remove and Replace the Filter

- 3. Remove and properly dispose of the used HEPA r Iter.
- 4. Obtain a new HEPA filter. See For Use With (pag : 12).
- 5. Mark the replacement date on the label of the new htep/s finter.
- 6. Install the new HEPA filter into the filter compartment.
- 7. Install the filter cover over the filter compartment; turn the filter cover clockwise to align the arrow in the lock position.

### 5.3.2. To Verify Proper Filter Installation

- 1. Connect the rover power cord to facility power.
- 2. Press the rover power switch to the ON position.
- 3. Read the safety information on the control panel display. Based on the configuration of the rover, select OK or CONFIRM on the control panel.
- 4. Insert a manifold into the manifold receptacle.
- 5. Turn on suction and adjust the canister to the maximum suction level. Make sure the maximum suction level is obtained.

**i** Note - If the maximum suction level is NOT reached, reposition the filter. If the suction level is still NOT reached, contact service.

### 5.3.3. To Reset the Filter Timer

- 1. Access the SETTINGS menu. Select the PREFERENCES dialog and the FILTER button (Figure 9).
- 2. Touch the FILTER button to access the FILTER dialog and RESET HOURS button. Touch the button to reset the hours to zero; close the dialog.

# 5.4. To Dock the Rover

MARNING - PINCH POINT HAZARD — Always keep hands out and away from the mating surfaces of the rover and docker during the docking procedure.

**i** Note - If the rover is full or the rover will not be used for two hours, dock the rover to dispose of the collected fluid waste in the canister.

**i** Note - Use the docker to empty the rover canister of fluid waste and perform a wash cycle. Prefill fluid will remain inside the canister after the wash cycle is complete. Prefill contains a specified amount of detergent for initiating the breakdown of fluid waste collected during rover use. After completing the wash cycle, the rover is ready for use or storage.

**i** Note - Before docking the rover, always allow the docker to initiate for at least 60 seconds after applying power to the docker.

**i** Note - The docker provides power to the rover during the docking process.

i Note - For optimal cleaning of the rover canister, use a water temperature of 37.8 to 43.3 °C [100 to 110 °F].

Note - Do not lock the roler of sters while the rover is connected to the docker.

### 5.4.1. To Prepare the Docker

- 1. Make sure the docker power switch is in the ON position and illuminated (Figure 42).
- 2. Make sure the bottle of Neptune Docking Detergent REF 0700-001-026 is connected to the docker.

**i** Note - The end of the inlet tube must be located at the bottom of the detergent bottle. See the instructions for use supplied with the detergent bottle.

3. Makes sure the bottle contains enough detergent to perform a wash cycle. See For Use With (page 12) section.

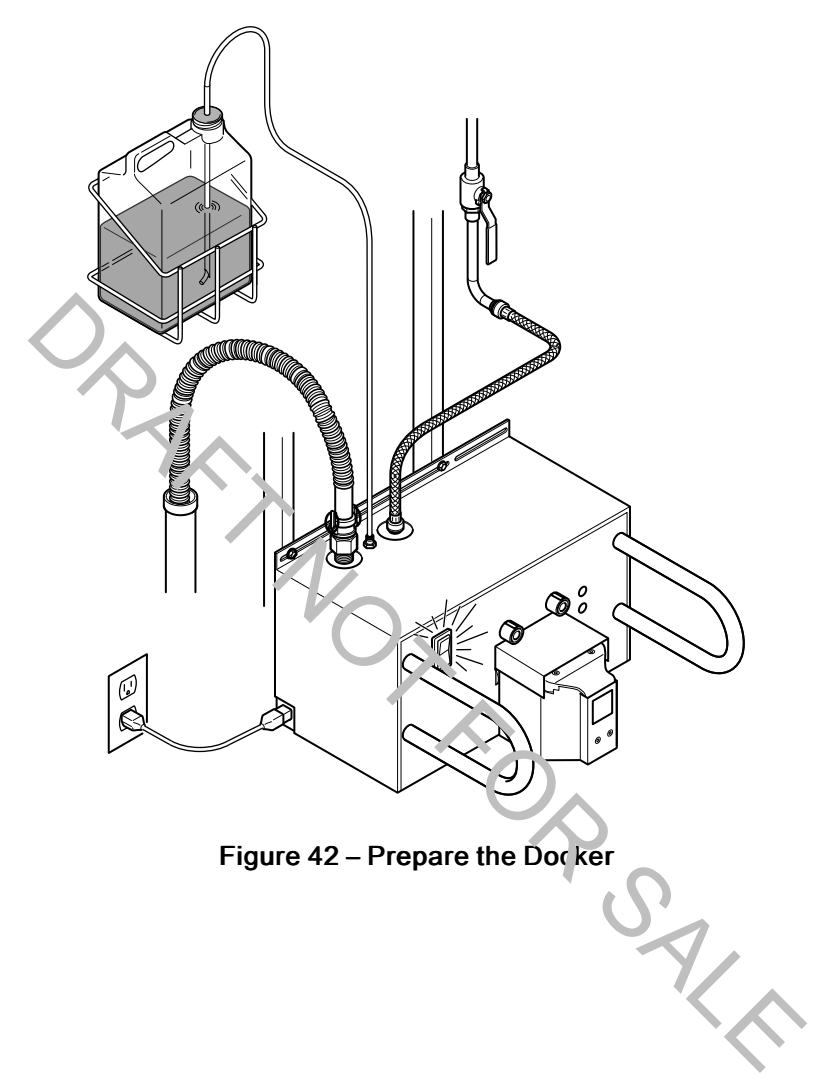

### 5.4.2. To Perform Wash Cycle

1. Push the rover toward the docker and between the docker guides until the rover and docker engage automatically (Figure 43). Make sure the strike plates of the rover engage with the electromagnets of the docker. Do not lock the casters.

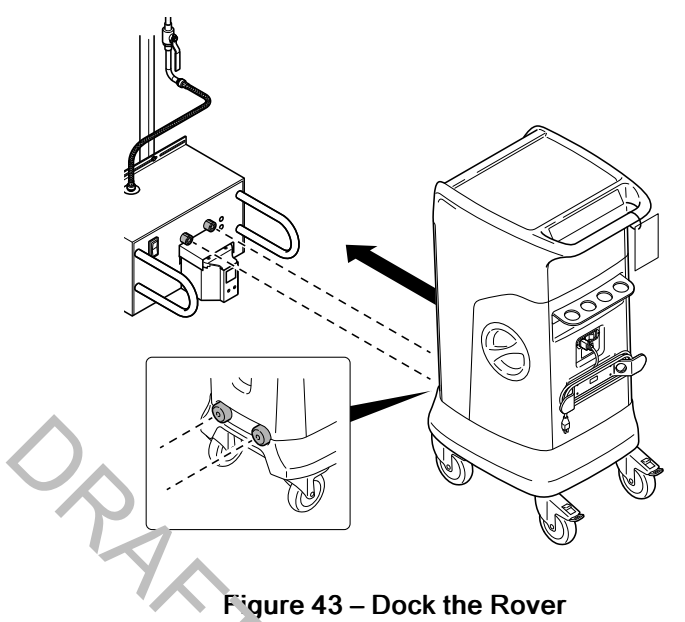

2. Press one of three timed wash cycle buttons from the secondary control panel display (Figure 44). See Wash Cycle Options.

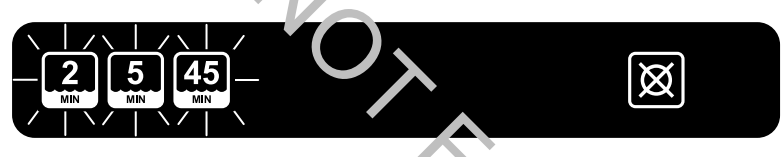

Figure 44 – Secondary Control P inel – Initial Docking

| Table 30 – Wash Cycle Op | Sichs |
|--------------------------|-------|
|                          |       |

| BUT-<br>TON | CYCLES                      | DESCRIPTION                                                                                                    | TI.1E (APPROXIMATE) |
|-------------|-----------------------------|----------------------------------------------------------------------------------------------------|---------------------|
| 2           | Quick Wash                  | Cycle drains the contents of the canister,<br>applies detergent to the interior walls of the<br>canister, and rinses the detergent with<br>water. Fewer rinse cycles occur. Used to<br>get the rover back into service as quickly as<br>possible.            | 2 minutrus          |
| 5           | Normal<br>Wash<br>(default) | Cycle drains the contents of the canister,<br>applies detergent to the interior walls of the<br>canister, and rinses the detergent with<br>water. More rinse cycles occur. Used for<br>normal everyday cleaning needs.                                       | 5 minutes           |
| 45          | Extended<br>Wash            | Cycle drains the contents of the canister,<br>applies detergent to the interior walls of the<br>canister, and rinses the detergent with<br>water. Intermittent periods of soaking occur<br>during the cycle. Used when the canister is<br>especially soiled. | 45 minutes          |

3. If no option is selected, the default wash cycle will run (Figure 45).

| 2 5     | 45  | [XX] |
|---------|-----|------|
| MIN MIN | MIN | X    |
|         |     |      |

Figure 45 – Secondary Control Panel — Wash Cycle Begins

4. During the wash cycle, the selected wash cycle counts down. The remaining time is shown on the display (Figure 46).

**i** Note - An Abort button may be selected to cancel a wash cycle if the cycle has not yet begun. If a 5 minute or 45 minute wash cycle has already begun, selecting the Abort button will divert the wash cycle to the shortest 2 minute wash cycle.

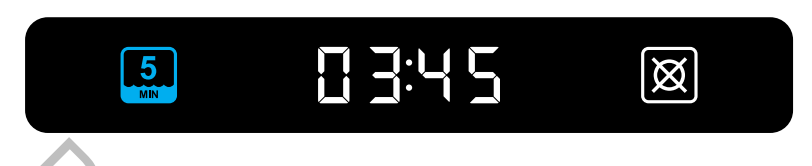

Figure 46 Secondary Control Panel Display — Wash Cycle Count Down

5. When the wash cycle is complete, press the Release button to disengage the rover from the docker (Figure 47).

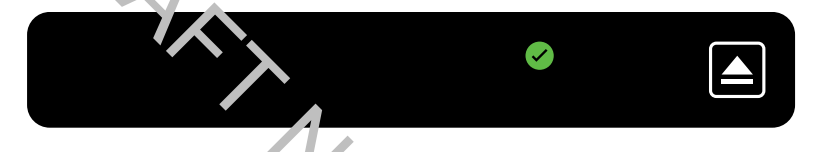

Figure 47 – Secondary Control Panel Display — Wash Cycle Complete

**i** Note - The green checkmark symbol indicates the wash cycle is complete. A yellow triangle symbol indicates a wash cycle error.

- 6. Pull the rover away from the docker.
- 7. Visually inspect the canister for any remaining soil. If soil remains, an Excended Wash cycle is available to provide a more thorough cleaning of the canister.

# 6. References

# 6.1. Storage and Handling

**CAUTION** - Always store and transport the equipment within the specified environmental condition values throughout its useful life. See *Specifications* (page 66).

**CAUTION** - Always call service before transporting or storing this equipment in freezing conditions. See *Contact Information* (page 4). Failure to comply will cause the expansion of frozen internal fluid to damage the equipment.

**i** Note - The rover does not have to be connected to facility power when not in use.

# 6.2. Troubleshooting

**WARNING** - Do not disassemble, modify, or repair this product without the authorization of the manufacturer. Contact Stryker for service.

**i** Note - For service, contact your Stryker sales representative or call service. See *Contact Information* (page 4). Outside the US, contact your nearest Stryker cubsidiary.

| OBSERVATION                                                              | CORRECTIVE ACTION                                                                                                    |
|--------------------------------------------------------------------------|----------------------------------------------------------------------------------------------------|
| The rover does not power up and the power switc'i is in the ON position. | Power cord is not connected or is not connected securely.<br>Connect the supplied power cord or make sure the power<br>cord is connected securely. See .       |
|                                                                          | Facility power is not available or off. Make sure facility pover is provided to the hospital-grade power receptacle.                                           |
| The rover does not recognize a manifold.                                 | Manifold is altered or damaged. Replace the manifold. See<br>For Use V/it/. (page 12). See To Install Disposable<br>Componentis () age 37).                    |
| No vacuum pump action after the START SUCTION button is touched.         | Canister is tull an tan error occurs. Dock the rover. See <i>To Dock the Rove</i> . (page 54).                                                                 |
|                                                                          | The rover is damagec. Remove the rover from use.<br>Contact service. See <i>Contac</i> ? Information (page 4).                                                 |
| The rover's fluid suction is weak or insufficient.                       | Manifold is not installed correctly. Make sure the manifold<br>is seated and locked in place. See <i>To Install Disposable</i><br><i>Components</i> (page 37). |
|                                                                          | Unused manifold ports are open. Close all unused inlet ports of the manifold installed in the canister.                                                        |
|                                                                          | Suction tubing connection is not secure. Make sure all suction tubing connections are secure.                                                                  |
|                                                                          | Unused suction tubing is not clamped. Clamp any suction tubing not in use.                                                                                     |
|                                                                          | Suction tubing is blocked or damaged. Clear or replace any suction tubing in use.                                                                              |
|                                                                          | Suction accessory is blocked or damaged. Clear or replace the suction accessory.                                                                               |

### Table 31 – Rover Operation

| OBSERVATION                                                              | CORRECTIVE ACTION                                                                                                    |
|--------------------------------------------------------------------------|----------------------------------------------------------------------------------------------------|
|                                                                          | Suction tubing is too long or has a narrow diameter. Use shorter length or larger diameter suction tubing. See <i>For Use With</i> (page 12).                                           |
|                                                                          | Manifold is clogged or damaged. Replace the manifold. See <i>For Use With</i> (page 12).                                                                                                |
|                                                                          | The suction control dial is adjusted too low. Turn the suction control dial to adjust the suction limit to the proper level. See <i>To Operate the Rover</i> (page 40).                 |
|                                                                          | The fluid suction filter requires replacement. Replace the fluid suction filter. See <i>For Use With</i> (page 12). See <i>To Replace the HEPA Filter</i> (page 52).                    |
|                                                                          | The rover is damaged. Remove the rover from use.<br>Contact Stryker Neptune Customer Service. See <i>Contact</i><br><i>Information</i> (page 4).                                        |
| The rover's suction capabilit, is lest.                                  | An error (medium priority alert) has occurred. See <i>Troubleshooting Codes</i> (page 62).                                                                                              |
|                                                                          | The rover is damaged. Remove the rover from use.<br>Contact Stryker Neptune Customer Service. See <i>Contact</i><br><i>Information</i> (page 4).                                        |
| A filter notification message appears on the main control panel display. | The fluid suction filter has exceeded its useful life. Replace the HEPA fluid suction filter. See <i>For Use With</i> (page 12). See <i>To Replace the HEPA Filter</i> (page 52).       |
| The rover is releasing a strong odor.                                    | The fluid suction filter has exceeded its useful life. Replace<br>a.e fluid suction HEPA filter. See <i>For Use With</i> (page 12).<br>See <i>To Replace the HEPA Filter</i> (page 52). |
|                                                                          | The decker does not dispense detergent during the clearing circle. See Docking Station Operation and <i>Troublectic oxing Codes</i> (page 62).                                          |
|                                                                          | The caniste require special additional cleaning. Remove<br>the rover from rsc. Contact service. See <i>Contact</i><br><i>Information</i> (page 4).                                      |
| Sporadic electrical interference is experienced.                         | Electrical noise is present. Turn off all the electrical equipment not in use in the room.                                                                                              |
|                                                                          | Relocate the electrical equipment to maximize the distance between the equipment. Increase spatial distance.                                                                            |
|                                                                          | Connect the electrical equipment into different hospital-<br>grade facility power receptacles with protective earth<br>(ground).                                                        |

**i** Note - See the Neptune 2 Docking Station Instructions For Use REF 0702-014-700 and the Neptune S Docking Station Instructional Poster REF 700000995644 for additional troubleshooting information.

| OBSERVATION                                                                | CORRECTIVE ACTION                                                                                                    |
|----------------------------------------------------------------------------|----------------------------------------------------------------------------------------------------|
| The rover will not dock or an error has occurred during docking.           | The docker power cord is not connected or is loosely connected. Make sure the docker power cord is connected securely. See <i>To Dock the Rover</i> (page 54).                                                                                                    |
|                                                                            | The docker power switch is in the OFF position. Make sure the power switch is in the ON position and illuminated.                                                                                                    |
|                                                                            | If power switch is OFF, push the power switch to the ON position. Wait 60 seconds. Dock the rover.                                                                                                    |
|                                                                            | The docker power switch is in the ON position, but not illuminated. Make sure facility power is provided to the hospital-grade power receptacle. If facility power is OFF, apply facility power to the docker. Wait 60 seconds. Dock the rover.                                                        |
|                                                                            | The rover is not completely connected to the docker. Push the rover forward enough to complete a docker-rover interface connection. See <i>To Dock the Rover</i> (page 54).                                                                                                    |
|                                                                            | Communication between the rover and docker is<br>interrupted because the infrared communication window is<br>either dirty or obstructed. Remove the dirt or debris from<br>the rover's infrared communication window. See <i>To Clean</i><br><i>and Disinfect the Rover</i> (page 50). Dock the rover. |
| NO,                                                                        | Remove any obstruction from the docker's infrared communication windows. Make sure there are no tubes, hoses, or towels covering the docker's infrared communication windows. Dock the rover. See <i>To Dock the Rover</i> (page 54).                                                                  |
|                                                                            | The docker is not receiving facility water. Make sure the water inlet hose is connected correctly and the facility water supply valve is open. Dock the rover.                                                                                                    |
|                                                                            | The docker equires a power reset. Remove power, then apply power to the obcker. Wait 60 seconds. Dock the rover.                                                                                                    |
|                                                                            | If the problem persists, the docker may be damaged.<br>Contact Stryker Nepture Customer Service. See Contact<br>Information (page 4).                                                                                                    |
| Prefill fluid remains inside the rover canister after a cycle is complete. | The presence of prefill is normal. This water and detergent solution (prefill) initiates the breakdown of fluid waste collected during the rover's next use. No action is required.                                                                                                    |
| The docker does not dispense detergent during the cleaning cycle.          | The bottle of detergent is empty. Replace the bottle of detergent. See <i>For Use With</i> (page 12).                                                                                                    |
|                                                                            | The end of the detergent inlet tube is not immersed in the detergent. Make sure the detergent inlet tube is routed through the tube stiffener and the end of the tube reaches the bottom of the detergent bottle.                                                                                      |
|                                                                            | The detergent inlet tube is not connected securely to the detergent inlet port of the docker. Securely connect the detergent inlet tube to the detergent inlet port of the docker.                                                                                                    |

| OBSERVATION                                                                                | CORRECTIVE ACTION                                                                                                    |
|--------------------------------------------------------------------------------------------|----------------------------------------------------------------------------------------------------|
|                                                                                            | If the problem persists, the docker may be damaged.<br>Contact Stryker Neptune Customer Service. See <i>Contact</i><br><i>Information</i> (page 4).                                                                                                    |
| The rover canister is not clean after a cleaning cycle.                                    | The water temperature supplied to the docker is not adjusted for optimal cleaning. For optimal cleaning of the canisters, use a water temperature of 37.8 to 43.3 $^{\circ}$ C [100 to 110 $^{\circ}$ F]. See the instructions for use supplied with the docker. |
|                                                                                            | The bottle of detergent is empty. Replace the bottle of the detergent. See <i>For Use With</i> (page 12)and the instructions for use supplied with the detergent.                                                                                                |
| An error occurs while the rover is docked and the rover cannot be removed from the docker. | The fluid connectors prevent the removal of the rover from<br>the docker. Remove power from the docker; apply power to<br>the docker. Wait 20 seconds.                                                                                                    |
|                                                                                            | Remove the rover from the docker. Cycle docker power.<br>Wait 60 seconds; try docking the rover again.                                                                                                    |
| P                                                                                          | If the problem persists, the fluid connectors may be damaged. Contact Stryker Neptune Customer Service. See <i>Contact Information</i> (page 4).                                                                                                    |
| The rover cannot be removed from docker.                                                   | The two rear casters are locked. Make sure the two rear casters are unlocked. Do not lock the casters when the rover is docked. Pull the rover away from the docker.                                                                                             |
|                                                                                            | The operator failed to acknowledge the docking cycle is complete. From the secondary control panel display, touch the ESCAPE button to disconnect the rover from the docker.                                                                                     |
|                                                                                            |                                                                                                    |

# 6.3. Troubleshooting Codes

**i** Note - A low priority (notification) or medium priority (error) alert message may appear on the main control panel display. Touch the indicator area to access the drop-down list and/or message. See Error Codes and Actions.

**i** Note - For service, contact your Stryker sales representative or call service. See *Contact Information* (page 4). Outside the US, contact your nearest Stryker subsidiary.

| CODE | MESSAGE          | PRIORITY           | ACTION                                                                                                    |
|------|------------------|--------------------|----------------------------------------------------------------------------------------------------|
| 0.X  | System Error     | Error (medium)     | Call service. See <i>Contact Information</i> (page 4).                                                                                                    |
| 1.1  | Memory Error     | Notification (low) | Setting options, including<br>brightness, loudness, and<br>the default docking cycle<br>require resetting. See <i>To</i><br><i>Adjust the Settings</i> (page<br>34). |
| 1.2  | AN N             |                    | Collected data erased. This includes manifolds used, filter hours, and last docking cycle.                                                                           |
| 1.X  | Memory Error     | Error (medium)     | Call service. See Contact<br>Information (page 4).                                                                                                    |
| 2.2  | IPC Failure      | Error (medium)     | Call service. See <i>Contact</i><br><i>Information</i> (page 4).                                                                                                    |
| 3.0  | Docker COM Error |                    | Remove the rover from the<br>docker. Cycle docker power.<br>Wait 60 seconds; try<br>docking the rover again.                                                         |
| 3.1  | Coupling Error   | Error (medium)     | Remove the rover from the<br>docker. Cycle docker power.<br>Wait 60 seconds; try<br>docking the rover again.                                                         |
| 3.2  |                  |                    | Call service. See Contact<br>Information (page 4).                                                                                                    |
| 3.3  | Offload Error    | Error (medium)     | Remove the manifold from the canister; dock the rover again.                                                                                                    |
| 3.4  |                  |                    | Call service. See Contact<br>Information (page 4).                                                                                                    |
| 3.5  | Prefill Error    | Error (medium)     | Make sure facility water is                                                                                                    |
| 3.6  |                  |                    | the rover again.                                                                                                    |
| 3.7  | Coupling Error   | Error (medium)     | Call service. See Contact                                                                                                    |
| 3.9  |                  |                    |                                                                                                    |

### Table 33 – Error Codes and Actions

| CODE       | MESSAGE              | PRIORITY           | ACTION                                                                                                    |
|------------|----------------------|--------------------|----------------------------------------------------------------------------------------------------|
| 3.12       | Dock Incomplete      | Notification (low) | Remove the rover from the<br>docker. Cycle docker power.<br>Wait 60 seconds; try<br>docking the rover again.                   |
| 3.13       | Docker Not Ready     | Error (medium)     | Remove the rover from the<br>docker. Cycle docker power.<br>Wait 60 seconds; try<br>docking the rover again.                   |
| 3.15       | Need To Dock         | Notification (low) | Dock the rover; the used<br>rover has not been docked<br>in 48 hours.                                                          |
| 4.1        | Vacuum Error         | Error (medium)     | Call service. See Contact<br>Information (page 4).                                                                             |
| 4.3        | Empty Canister Error | Notification (low) | Dock the rover to remove<br>clog from canister. See <i>To</i><br><i>Dock the Rover</i> (page 54).                              |
| 4.4        | P.eï'U≟rror          | Error (medium)     | Dock the rover to fill prefill<br>tank. <i>To Add Canister Prefill</i><br><i>Fluid</i> (page 31).                              |
| 5.0        | Filter Expired       | Notification (low) | Replace fluid suction HEPA<br>filter; reset filter life counter.<br>See <i>To Replace the HEPA</i><br><i>Filter</i> (page 52). |
| 6.X        | Empty Tank Error     | Error (medium)     | Call service. See Contact<br>Information (page 4).                                                                             |
| 7.X        | Level Sensor Error   | Error (medium)     | Call service. See <i>Contact</i><br><i>Information</i> (page 4).                                                               |
| 7.7<br>7.8 | Prefill Error        | Error (medium)     | Make sure facility water is supplied to the docker; dock the rover again.                                                      |
| 8.X        | Level Sensor Error   | Error (medium)     | Call service. See Contact<br>Information (page 4).                                                                             |
| 12.X       | Level Sensor Error   | Error (medium)     | Call service. See Contact<br>Information (page 4).                                                                             |
| 13.X       | Vacuum Error         | Error (medium)     | Call service. See Contact<br>Information (page 4).                                                                             |
| 13.6       | Canister Pressure    | Notification (low) | Turn on suction to reduce<br>the positive pressure in the<br>canister. If this notification<br>persists, call service.         |
| 14.X       | Vacuum Error         | Error (medium)     | Call service. See Contact<br>Information (page 4).                                                                             |
| 18.3       | Almost Full          | Notification (low) | Prepare to use an alternate<br>source of suction, or empty<br>the canister of fluid waste to<br>prevent the loss of suction.   |

| CODE  | MESSAGE          | PRIORITY           | ACTION                                                                                                    |
|-------|------------------|--------------------|----------------------------------------------------------------------------------------------------|
| 18.5  | Full             | Error (medium)     | Use an alternate source of suction, or empty the canister to restore lost suction to the canister.                                                                 |
| 20.1  | Audio Failure    | Error (medium)     | Cycle power to the rover.<br>Push the power switch to<br>the OFF position; then push<br>the switch to the ON<br>position. If this error<br>persists, call service. |
| 21.0  | Dial Error       | Error (medium)     | Call service. See Contact<br>Information (page 4).                                                                                                    |
| 22.0  | Manifold Error   | Error (medium)     | Call service. See Contact                                                                                                    |
| 22.1  |                  |                    | Information (page 4).                                                                                                    |
| 22.2  | $\land$          |                    |                                                                                                    |
| 24.11 | the lifeld Error | Notification (low) | Install new manifold. See <i>To</i><br><i>Replace the HEPA Filter</i><br>(page 52).                                                                                |
| 24.13 | Expired Maniford | Notification (low) | Install new manifold.                                                                                                    |
| 24.15 | Used Manifold    | Notification (low) | Install new manifold before<br>performing the next surgical<br>procedure.                                                                                          |
|       |                  | Sop Street         |                                                                                                    |

# 6.4. Service

**WARNING** - Do not disassemble, modify, or repair this product without the authorization of the manufacturer. Contact Stryker for service.

**WARNING** - ALWAYS reprocess (clean, disinfect, sterilize if required) all potentially contaminated equipment BEFORE returning to Stryker. Stryker will not accept or process any potentially contaminated equipment.

**i** Note - Maintenance documentation for this product is available upon request to Stryker-authorized service personnel only.

**i** Note - For service information, contact your Stryker sales representative or call Stryker customer service. See *Contact Information* (page 4) section. Outside the US, contact your nearest Stryker subsidiary.

- 1. Contact your local Stryker service center to obtain a repair purchase order BEFORE sending a product return directly to the center.
- 2. To expedite your processing, ALWAYS include the following information with your product return:

× Nox

- Contact name
- Contact address
- Contact phone number
- · Repair purchase order number
- Part number(s)
- Serial number(s)
- Detailed reason for return

### 6.5. Disposal/Recycle

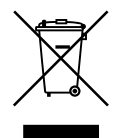

In accordance with European Directive 2012/19/EU on Waste Electrical and Electronic Equipment (WEEE) as amended product should be collected separately for recycling. Do not dispose of as unsorted municipal waste. Contact local distributor for disposal information. Ensure infected equipment is decontaminated prior to recycling.

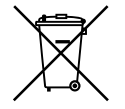

Collect batteries separately for recycling per European Community 32teries Directive.

# 6.6. Specifications

| Model:                       | Neptune S Rover (REF 0711-001-000)                                                                                                    |                                                                                                    |
|------------------------------|----------------------------------------------------------------------------------------------------|----------------------------------------------------------------------------------------------------|
| Power Requirements:          | 120 V (alternating current AC), 60 Hertz (Hz), X.0 Amps (A), single phase; X0 V (direct current DC), X A during docking procedure; rover receives power from docker REF 0702-014-000 |                                                                                                    |
| Dimensions:                  | XX mm [X.X inch] height, XX mm [X.X ir                                                                                                    | nch] width, XXX mm [X.X inch] length                                                                                                    |
| Mass:                        | 85 kg [187 lb.] — collection canister full;<br>maximum supported load of 21 kg [46 lb                                                                                                | 106 kg [233 lb] — fully loaded, includes<br>o] on the work surface                                                                                                    |
|                              | the work surface of the rover using the Neptune S Console Bracket. See <i>For</i><br>Use With (page 12).                                                                             |                                                                                                    |
| Material:                    | REACH, RoHS materials?                                                                                                    |                                                                                                    |
|                              | Reticulated foam that prevents frothing:                                                                                                    | PVC Coated Polyester 10 PPI.                                                                                                    |
| Mode of Operation:           | Continuous                                                                                                    |                                                                                                    |
| Sound Pressure:              | Modium Priority Alert, X - X dB (not adjustable, see IEC 60601-1-8: 200X<br>Cecond Edition) + AM1:20XX)                                                                              |                                                                                                    |
| Adjustable Suction Limit:    | 50 tr 520 mm-Hg; measured with all ports closed                                                                                                    |                                                                                                    |
|                              | <b>i</b> Note - Suction limits remain adjusta settings but een 50 to 120mm-Hg. Suc settings over 120 m.n-Hg.                                                                         | ble in increments of 5 mm-Hg for<br>tion limits increment at 20 mm-Hg for                                                                                                   |
| Vacuum Measurement Accuracy: | ± 5% of full scale (± 26 mm-Hg, ± 3.47 kPa)include kPa accuracy?                                                                                                    |                                                                                                    |
| Suction Limit Accuracy:      | < 26 mm-Hg (3.47 kPa) or 10% of setting                                                                                                    |                                                                                                    |
| Volume:                      | 8-liter capacity (8-liter canister)                                                                                                    |                                                                                                    |
|                              | i Note - The canister has increment marks of 10 mL.                                                                                                    |                                                                                                    |
| Volume Overfill Protection:  | Software and Mechanical Float? Do we                                                                                                    | e∈d more detail here?                                                                                                    |
| Volume Measurement Accuracy: | 8-liter canister, ± 120 mL                                                                                                    | <b>i</b> Not - Volume measurement<br>accuracy specified does not account<br>for fluid evaporation or an inclined<br>plane of operation that exceeds the<br>specified range. |
| Inclined Plane of Operation: | ± 2.5 degrees                                                                                                    |                                                                                                    |
| Equipment Type:              |                                                                                                    | Type CF Applied Part                                                                                                    |
| Equipment Classification:    | Class I Medical Electrical (ME) Equipment                                                                                                    |                                                                                                    |
| Ingress Protection (IP):     | IPX0                                                                                                    |                                                                                                    |

| LED Classification - IR<br>Communication Window: | WARNING - INVISIBLE LED RADIATION: DO NOT VIEW DIRECTLY<br>WITH OPTICAL INSTRUMENTS CLASS 1M LED PRODUCT — Viewing the<br>laser output with certain optical instruments (for example, eye loupes,<br>magnifiers, and microscopes) within a distance of 100 mm may pose an eye<br>injury hazard.<br>warning may change - based on a IEC 60825–1 standard product safety is not<br>going to use anymore; new standard IEC 62471 requirement |                                                             |
|--------------------------------------------------|----------------------------------------------------------------------------------------------------|-------------------------------------------------------------|
| Ground Type:                                     |                                                                                                    | Protective Earth (ground); when connected to facility power |

| Model:      | Neptune S V2 Specimen Collection Manifold Kit (REF 0750-200-000)          |
|-------------|---------------------------------------------------------------------------|
| Dimensions: | XX mm [X.X inch] height, XX mm [X.X inch] width, XXX mm [X.X inch] length |
| Mass:       | XX kg [XX lb.]                                                            |
| Material:   |                                                                           |
| Model:      | Neptune S V2 4–Port Manifold (REF 0750-400-000)                           |
| Dimensions: | X mm [X.X inch] height, XX mm [X.X inch] width, XXX mm [X.X inch] length  |
| Mass:       | XX kg [XX lb.]                                                            |
| Material:   |                                                                           |

# Table 34 – Environmental Conditions and Limitations

| Environmental Limitations | Operation and<br>Maintenance  | Storage and<br>Transportation (before<br>ir itial use) | Storage and<br>Transportation (after<br>initial use) |
|---------------------------|-------------------------------|--------------------------------------------------------|------------------------------------------------------|
| Temperature:              | 14 °C                         | -20 °C                                                 | 10 °C                                                |
| Relative Humidity:        | 20 % <sup>75 %</sup> 10% ???? | 10 %                                                   | 10 %                                                 |
| Atmospheric Pressure:     | 70 kPa - − 106 kPa            | 50 kPa                                                 | 50 kPa                                               |

# 6.7. Power Cord Specifications

**i** Note - The general power cord specifications indicate power cord requirements only, not device requirements.

| Model:                | 120 VAC Neptune S Rover 230 VAC Neptune S Rover 100 VAC Neptune                                    |                     | 100 VAC Neptune S Rover |  |
|-----------------------|----------------------------------------------------------------------------------------------------|---------------------|-------------------------|--|
| REF:                  | 0711-001-000, 0711-004-<br>000                                                                     | 0711-002-000XX      | 0711-003-000            |  |
| Ratings:              |                                                                                                    |                     |                         |  |
| Current:              | 15 A                                                                                               | 10 A [minimum]      | 16 A                    |  |
| Voltage (nominal):    | 125 VAC                                                                                            | 250 VAC             | 110 VAC minimum         |  |
| Frequency:            | 60 Hz                                                                                              | 50 Hz               | 50/60 Hz                |  |
| Temperature:          | 105' C minimum                                                                                     |                     |                         |  |
| Conductor Size:       | 14 AWG                                                                                             | 1.5 mm <sup>2</sup> | 2 mm <sup>2</sup>       |  |
| Connector Type:       | IEC 60320 C13                                                                                      |                     |                         |  |
| Cord Lengths:         | 5.5 m                                                                                              |                     |                         |  |
| Cord Type:            | SJT, H05VV-F, HVCTF, RVV or equivalent (unshielded)                                                |                     |                         |  |
| Dielectric Withstand: | 1500 VAC for 60 seconds between line and protective earth and between neutral and protective earth |                     |                         |  |
|                       | S                                                                                                  |                     |                         |  |

 Table 35 – General Power Cord Specifications

| Plug Type <sup>1</sup> | Cord Shielding | Cord Length     | Locking<br>Mechanism | Part Number  | National<br>Standard <sup>2</sup> |
|------------------------|----------------|-----------------|----------------------|--------------|-----------------------------------|
| B <sup>3</sup>         | Shielded       | 3.7 m<br>5.5 m? | NO<br>YES?           | 0996–851–010 | UL or CSA                         |
| E/F                    | Unshielded     | 3.0 m<br>5.5 m? | YES                  | 0996–851–025 | CEE 7/7                           |
| G                      | Unshielded     | 3.0 m<br>5.5 m? | YES                  | 0996–851–027 | BS 1363                           |
| L                      | Unshielded     | 2.5 m<br>5.5 m? | NO<br>YES?           | 0996–851–032 | CEI 23–50                         |

Table 36 - Country-specific Power Cord Specifications

<sup>1</sup>The facility power (mains) plug chall have a ground/earthing pin.

<sup>2</sup>The power cord shall meet the cited national standard.

<sup>3</sup>The Canadian and United States (LS) power supply cord shall have a tag or label in English and French indicating that "GROUNDING RELIABILITY CAN ONLY BE ACHIEVED WHEN EQUIPMENT IS CONNECTED TO AN EQUIVALENT RECEPTACLE MARKED 'HOSPITAL O IL' OR 'HOSPITAL GRADE' " or equivalent wording.

SLASSIFIE

Agency Approval: c Us CSA Certified for Canaria and US or UL Recognized for Canada and US

# 6.8. Electromagnetic Compatibility

### product safety to verify accuracy of this information

| Guidance and manufacturer's declaration - electromagnetic emissions                                                                                                    |                                          |                                                                                                    |                                                                                                  |                                                                                                    |  |
|----------------------------------------------------------------------------------------------------|------------------------------------------|----------------------------------------------------------------------------------------------------|--------------------------------------------------------------------------------------------------|----------------------------------------------------------------------------------------------------|--|
| The Neptune S Rover is intended for use in the electromagnetic environment specified below. The customer or the user of the Neptune S Rover should assure that it is used in such an environment.          |                                          |                                                                                                    |                                                                                                  |                                                                                                    |  |
| Emissions test                                                                                                    | Compliance                               | Electromagnetic environment - guidance                                                                                                    |                                                                                                  |                                                                                                    |  |
| RF emissions<br>CISPR 11                                                                                                    | Group 1                                  | Neptu<br>Therefore,                                                                                                    | ne S Rover uses RF energy on<br>its RF emissions are very low a<br>interference in nearby electr | ly for its internal function.<br>and are not likely to cause any<br>ronic equipment.                                                                             |  |
| RF emissions                                                                                                    | Class A                                  | Neptune S Rover is suitable for use in all establishments, including<br>domestic establishments and those directly connected to the public low-<br>voltage power supply network that supplies buildings used for domestic<br>purposes, provided the following warning is heeded:                                     |                                                                                                  |                                                                                                    |  |
| CISPR 11                                                                                                    |                                          |                                                                                                    |                                                                                                  |                                                                                                    |  |
| Harmonic emissions                                                                                                    | Class A                                  |                                                                                                    |                                                                                                  |                                                                                                    |  |
| IEC 61000-3-2                                                                                                    | $\bigcirc$                               | es WARNING - This equipment/system is intended for use by healthcare professionals only. This equipment/system may cause radio interference or may disrupt the operation of nearby equipment. Mitigation measures may be necessary, such as reorienting or relocating the Neptune S Rover or shielding the location. |                                                                                                  |                                                                                                    |  |
| Voltage fluctuations/<br>flicker emissions                                                                                                    | Corroles                                 |                                                                                                    |                                                                                                  |                                                                                                    |  |
| IEC 61000-3-3                                                                                                    |                                          |                                                                                                    |                                                                                                  |                                                                                                    |  |
|                                                                                                    |                                          |                                                                                                    |                                                                                                  |                                                                                                    |  |
| Guidance and manufacturer's declaration - electromagnetic immunity                                                                                                    |                                          |                                                                                                    |                                                                                                  |                                                                                                    |  |
| This Neptune S Rover is intended for use in the ele <i>st</i> omagnetic environment specified below. The customer or the user of the Neptune S Rover should assu e that it is used in such an environment. |                                          |                                                                                                    |                                                                                                  |                                                                                                    |  |
| Immunity test                                                                                                    | IEC 60601 te                             | est level                                                                                                    | Compliance level                                                                                 | Electromagnetic<br>environment - guidance                                                                                                    |  |
| Electrostatic discharge<br>(ESD)<br>IEC 61000-4-2                                                                                                    | ± 8 kV co<br>± 2 kV, ± 4 kV, ±<br>kV air | ntact<br>= 8 kV, ± 15<br>r                                                                                                    | ± 2 k√, ± 4 κ√, ± 8 kV, ± 15                                                                     | Floors should be wood,<br>concrete, or ceramic tile. If<br>floors are covered with<br>synthetic material, the<br>relative humidity should be<br>at least 20% ??. |  |

± 2 kV at 100 kHz repetition

frequency for power supply

lines

±1 kV at 100 kHz repetition

frequency for input/output

lines

 $\pm$  0.5 kV,  $\pm$  1 kV line(s) to

line(s)

 $\pm$  0.5 kV,  $\pm$  1 kV,  $\pm$  2 kV line

(s) to earth

Mains power quality should be that of a typical

commercial or hospital environment.

Mains power quality should be that of a typical

commercial or hospital

environment.

700000969828 Rev-AA

± 2 kV at 100 kHz reputition

frequency for power supply

lines

±1 kV at 100 kHz repetition

frequency for input/output

lines

 $\pm$  0.5 kV,  $\pm$  1 kV line(s) to

line(s)

± 0.5 kV, ± 1 kV, ± 2 kV line

(s) to earth

Electrical fast transient/burst

IEC 61000-4-4

Surge

IEC 61000-4-5
| Guidance and manufacturer's declaration - electromagnetic immunity                                               |                                                                                                    |                                                                                                    |                                                                                                    |  |  |
|----------------------------------------------------------------------------------------------------|----------------------------------------------------------------------------------------------------|----------------------------------------------------------------------------------------------------|----------------------------------------------------------------------------------------------------|--|--|
| Voltage dips, short<br>interruptions, and voltage<br>variations on power supply<br>input lines<br>IEC 61000-4-11 | <5% $U_T$ (>95% dip in $U_T$ )<br>for 0.5 cycle<br>40% $U_T$ (60% dip in $U_T$ ) for<br>5 cycles<br>0% $U_T$ (100% dip in $U_T$ ) for<br>0.5 cycle at 0°, 45°, 90°,<br>135°, 180°, 225°, 270°, and<br>315°<br>0% $U_T$ (>100% dip in $U_T$ )<br>for 1 cycle at 0°<br>70% $U_T$ (30% dip in $U_T$ ) for<br>25 and 30 cycles at 0°<br><5% $U_T$ (>95% dip in $U_T$ )<br>for 5 seconds<br>0% $U_T$ (100% dip in $U_T$ ) for<br>250/300 cycles | <5% $U_T$ (>95% dip in $U_T$ )<br>for 0.5 cycle<br>40% $U_T$ (60% dip in $U_T$ ) for<br>5 cycles<br>0% $U_T$ (100% dip in $U_T$ ) for<br>0.5 cycle at 0°, 45°, 90°,<br>135°, 180°, 225°, 270°, and<br>315°<br>0% $U_T$ (>100% dip in $U_T$ )<br>for 1 cycle at 0°<br>70% $U_T$ (30% dip in $U_T$ ) for<br>25 and 30 cycles at 0°<br><5% $U_T$ (>95% dip in $U_T$ )<br>for 5 seconds<br>0% $U_T$ (100% dip in $U_T$ ) for<br>250/300 cycles | Mains power quality should<br>be that of a typical<br>commercial or hospital<br>environment. If the user of<br>the Neptune S Rover<br>requires continued<br>operation during power<br>mains interruptions, it is<br>recommended that the<br>Neptune S Rover be<br>powered from an<br>uninterruptible power supply<br>or a battery. |  |  |
| Power frequency (50/60 Hz)<br>magnetic field<br>IEC 61000-4-8                                                    | 3 A m 2. A/m at 50 and 60<br>.Hz                                                                                                    | 3 A/m, 30 A/m at 50 and 60<br>Hz                                                                                                    | Power frequency magnetic<br>fields should be at levels<br>characteristic of a typical<br>location in a typical<br>commercial or hospital<br>environment.                                                                                                    |  |  |
|                                                                                                    |                                                                                                    |                                                                                                    |                                                                                                    |  |  |

**i** Note -  $U_T$  is the AC mains voltage prior to application *c* i the test level.

| Guidance and manufacturer's declaration electromagnetic immunity                                                                                                    |                      |                  |                                           |  |  |
|----------------------------------------------------------------------------------------------------|----------------------|------------------|-------------------------------------------|--|--|
| The Neptune S Rover is intended for use in the electromagnetic erviror ment specified below. The customer or the user of this Neptune S Rover should assure that it is use a in such an environment. |                      |                  |                                           |  |  |
| Immunity test                                                                                                    | IEC 60601 test level | Compl ance level | Electromagnetic<br>environment - guidance |  |  |
|                                                                                                    |                      |                  |                                           |  |  |

| Guidance and manufacturer's declaration - electromagnetic immunity |                                                                                                    |                                                                                                    |                                                                                                    |  |  |
|--------------------------------------------------------------------|----------------------------------------------------------------------------------------------------|----------------------------------------------------------------------------------------------------|----------------------------------------------------------------------------------------------------|--|--|
| Conducted RF                                                       | 3 V 0.15 MHz – 80 MHz                                                                                | 3 V                                                                                                |                                                                                                    |  |  |
| IEC 61000-4-6                                                      | 6 V in ISM bands between<br>0.15 MHz and 80 MHz 80%<br>AM at 1 kHz                                   |                                                                                                    | WARNING - Portable<br>RF equipment (including<br>peripherals such as antenna                                                                                         |  |  |
| Radiated RF                                                        | <sup>b</sup> 3 V/m 80 MHz to 2.7 GHz<br>80% AM at 1 kHz                                              | <sup>b</sup> 3 V/m 80 MHz to 2.7 GHz<br>80% AM at 1 kHz                                            | antennas) should be used<br>no closer than 30 cm (12                                                                                                    |  |  |
| IEC 61000-4-3                                                      | 27 V/m 385 MHz, pulse<br>modulation 18 Hz,<br>Maximum power = 1.8 W<br>28 V/m 450 MHz, FM ± 5        | 27 V/m 385 MHz, pulse<br>modulation 18 Hz,<br>Maximum power = 1.8 W<br>28 V/m 450 MHz, FM ± 5      | inches) to any part of the<br>Neptune S Rover, including<br>cables specified by the<br>manufacturer. Otherwise,<br>degradation of the<br>performance of this Neptune |  |  |
|                                                                    | kHz deviation, 1 kHz sine,<br>Maximum power = 2 W                                                    | kHz deviation, 1 kHz sine,<br>Maximum power = 2 W                                                  | S Rover could result.                                                                                                    |  |  |
| <                                                                  | 9 V/m 710, 745, 780, 5240,<br>5500, 5785 MHz, pulse<br>modulation 217 Hz,<br>Marimum power = 0.2 W   | 9 V/m 710, 745, 780, 5240,<br>5500, 5785 MHz, pulse<br>modulation 217 Hz,<br>Maximum power = 0.2 W | Field strengths from fixed<br>RF transmitters, as<br>determined by an<br>electromagnetic site survey<br>a should be less than the                                    |  |  |
|                                                                    | 28 ' //m <sup>81</sup> 0, 870, 930 MHz,<br>puise r iodulation 18 Hz,<br>Maxi: אמצין רבי ויסשער = 2 W | 28 V/m 810, 870, 930 MHz,<br>pulse modulation 18 Hz,<br>Maximum power = 2 W                        | compliance level in each<br>frequency range <sup>b</sup> .                                                                                                    |  |  |
|                                                                    | 28 V/m 1720 1845, 1970,<br>2450 MHz, pul <sup>r</sup> . e<br>modulation 217 1z<br>Maximum power : 2  | 28 V/m 1720, 1845, 1970,<br>2450 MHz, pulse<br>modulation 217 Hz,<br>Maximum power = 2 W           | Interference may occur in<br>the vicinity of equipment<br>marked with the following<br>symbol:                                                                       |  |  |
|                                                                    |                                                                                                    |                                                                                                    | (non-ionizing<br>electromagnetic radiation)                                                                                                    |  |  |
| i Note                                                             |                                                                                                    |                                                                                                    |                                                                                                    |  |  |
| At 80 MHz and 800 MHz, the higher frequency range applies.         |                                                                                                    |                                                                                                    |                                                                                                    |  |  |

• These guidelines may not apply in all situations. Electromagnetic propegation is affected by absorption and reflection from structures, objects, and people.

<sup>a</sup> Field strengths from fixed transmitters, such as base stations for radio (cellular/corcless) telephones and land mobile radios, amateur radio, AM and FM radio broadcast, and TV broadcast cannot be predicted theoretically with accuracy. To assess the electromagnetic environment due to fixed RF transmitters, an electromagnetic site survey should be considered. If the measured field strength in the location in which the Neptune S Rover is used exceeds the applicable RF compliance level above, the Neptune S Rover should be observed to verify normal operation. If abnormal performance is observed, additional measures may be necessary, such as re-orienting or relocating the Neptune S Rover.

<sup>b</sup> Over the frequency range 150 kHz to 80 MHz, field strengths should be less than 3 V/m.

## 6.9. Federal Communications Commission (FCC) and Industry Canada (IC) Compliance

**i** Note - Changes or modifications not expressly approved by Stryker could void the user's authority to operate the equipment.

#### 6.9.1. Manifold Authentication

FCC Identification (ID) — FCC ID: Q9R-492866 This device complies with part 15 of the FCC Rules. Operation is subject to the following two conditions: (1) This device may not cause harmful interference, and (2) this device must accept any interference received, including interference that may cause undesired operation.

#### IC Identification (ID) - IC ID: 4919A-492866

**i** Note - To ensure compliance with FCC and Innovation, Science and Economic Development Canada (ISED) Radio Frequency (RF) exposure requirements this device must be installed to provide a minimum of 20 cm between the device and people. Pour garantir la conformité aux exigences d'exposition RF de la FCC et d'ISED Canada, cet appareil doit être installé de manière à laisser un minimum de 20 cm entre l'appareil et les personnes.

**i** Note - This device contains increace-exempt transmitter(s)/receiver(s) that comply with Innovation, Science and Economic Development Canada's literace-exempt RSS(s). Operation is subject to the following two conditions: (1) This device may not cause interference. (2) in s device must accept any interference, including interference that may cause undesired operation of the device. L'émenterarirécepteur exempt de licence contenu dans le présent appareil est conforme aux CNR d'Innovation, Sciences et Développement économique Canada applicables aux appareils radio exempts de licence. L'exploitation est autorisée aux deux craticitions suivantes : (1) L'appareil ne doit pas produire de brouillage; (2) L'appareil doit accepter tout brouillage radioélectrique subi, même si le brouillage est susceptible d'en compromettre le fonctionnement.

#### 6.9.2. Docking Interface

FCC Compliance — This device complies with FCC 47 CFR Part 13 Inductive Coupling for power transfer for a cleaning cycle between the rover and docker.

### 6.10. Glossary

Alert Condition – a potential or actual hazardous situation exists for which user AWARENESS or RESPONSE is required.

**Applied Part**– a component of an electrical medical device that comes into physical contact with the patient during normal use to perform its function. The fluid suction tubing is an applied part.

**BS EN ISO 10079-1: 2009, clause 9.4**– the requirements in IEC 60601-1:1988, clause 16 apply; also the housing shall be constructed of fire-retarding material which withstands the needle-flame test specified in IEC 60695 2-2 when the flame is applied to any point on the inside or outside surface of the bousing for 20 seconds.

BS EN ISO 10079-1: 2015 + A<sup>+</sup>. 2019, clause 9.11– interruption and restoration of the power supply to the suction equipment shall not cause any hazard, and the vacuum and flow rate shall not vary by no e than 10% from the set value.

**Docker-Rover Interface**– includes four elements: (1) docker electromagnets attract and hold the rover str key plates to facilitate physical connection, (2) the docker power coupler provides electrical energy to the rover curing docking, (3) rover and docker fluid couplings provide pathways for fluid waste outflow and clean water inflow to the rover canisters, and (4) infrared communication is used to exchange information between the docker and rover.

**Error**– indicates a medium priority alert condition, including a software or hardware fault, or an unexpected operating condition.

**Expired Manifold**– indicates 36 hours have elapsed since the new manifold was first exposed to suction.

Fluid Level Sensor– a sensor located in the collection canister that determines the current fluid volume level. The presence of prefill fluid ensures the sensor is always floating.

Fluid Stacking– if the rover has sufficient fluid volume capacity in the collection canister, it may be used for more than one surgical procedure; fluid waste is 'stacked' between procedures.

**Invalid Manifold**– a manifold that may have been altered, damaged, or previously exposed to suction and has since expired.

**Low Priority Alert**– – indicates user AWARENESS is required [product safety has indicated future action may be needed to address alerts.]

**Medium Priority Alert**– indicates PROMPT user RESPONSE is required.

**New Manifold**– a valid manifold; suction has never been applied to the manifold.

**Notification**– indicates a low priority alert condition that will not prevent use of the rover. The rover will remain fully functional after experiencing a notification.

**Off Loading** - the contents of the rover canister is emptied into a facility waster disposal drain during docking.

**Prefill Fluid**– the rover canister is prefilled with a water and detergent solution after each cocking cycle; the solution initiates the breakdown of fluid waste collected during use.

Prefilling- adding prefill fluid to the rover canister.

**Used Manifold**– a valid manifold exposed to suction, but not yet expired.

**Glutaraldehyde**– a toxic chemical used to clean and disinfect.

**Infrared Communication**– an information exchange method using a receiver, a transmitter, and invisible infrared energy.

Valid Manifold- a NEW or USED manifold (but not yet expired).

ORAN NOTOR ORING

# stryker

Stryker Corporation or its divisions or other corporate affiliated entities own, use or have applied for the following trademarks or service marks: **the Stryker logo**. All other trademarks are trademarks of their respective owners or holders.

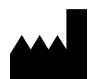

Manufactured By: Stryker Instruments 1941 Stryker Way Portage, MI 49002 USA Authorized Representative in the European Community/European Union Stryker European Operations Limited Anngrove, IDA Business & Technology Park Carrigtwohill, Co Cork, T45 HX08 Ireland